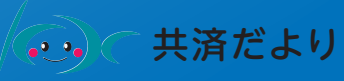

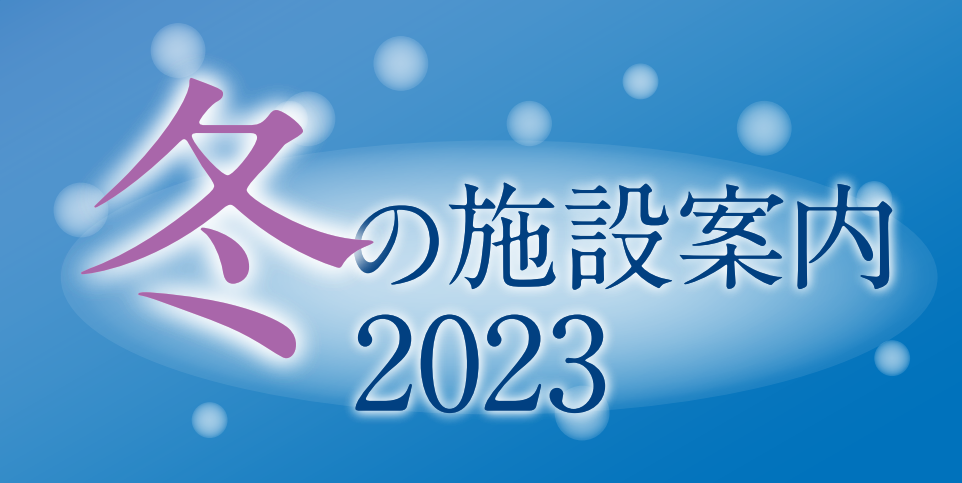

【事前会員登録期間】11月1日から17日まで 【グループ受付期間】11月24日から26日まで 【空室受付期間】11月27日から12月24日まで

A

# Web予約になりました

R

! 配布対象外

お申し込みは

公立学校共済組合など東京都職員共済組合以外の組合に加入されている職員の方 (上記の方は「申込み」できませんので、ご注意ください。)

※お申込み時及びご利用時に組合員資格をお持ちでない方は、当事業はご利用いただけませんのでご注意ください。

都共済では、組合員の皆さまに利用していただくため、民間の宿泊施設を借り上げ、年末年 始期間に、冬の施設(冬季委託保健施設)を開設しています。ぜひ、ご利用ください。

## ご利用の流れ

都共済ホームページ

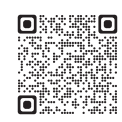

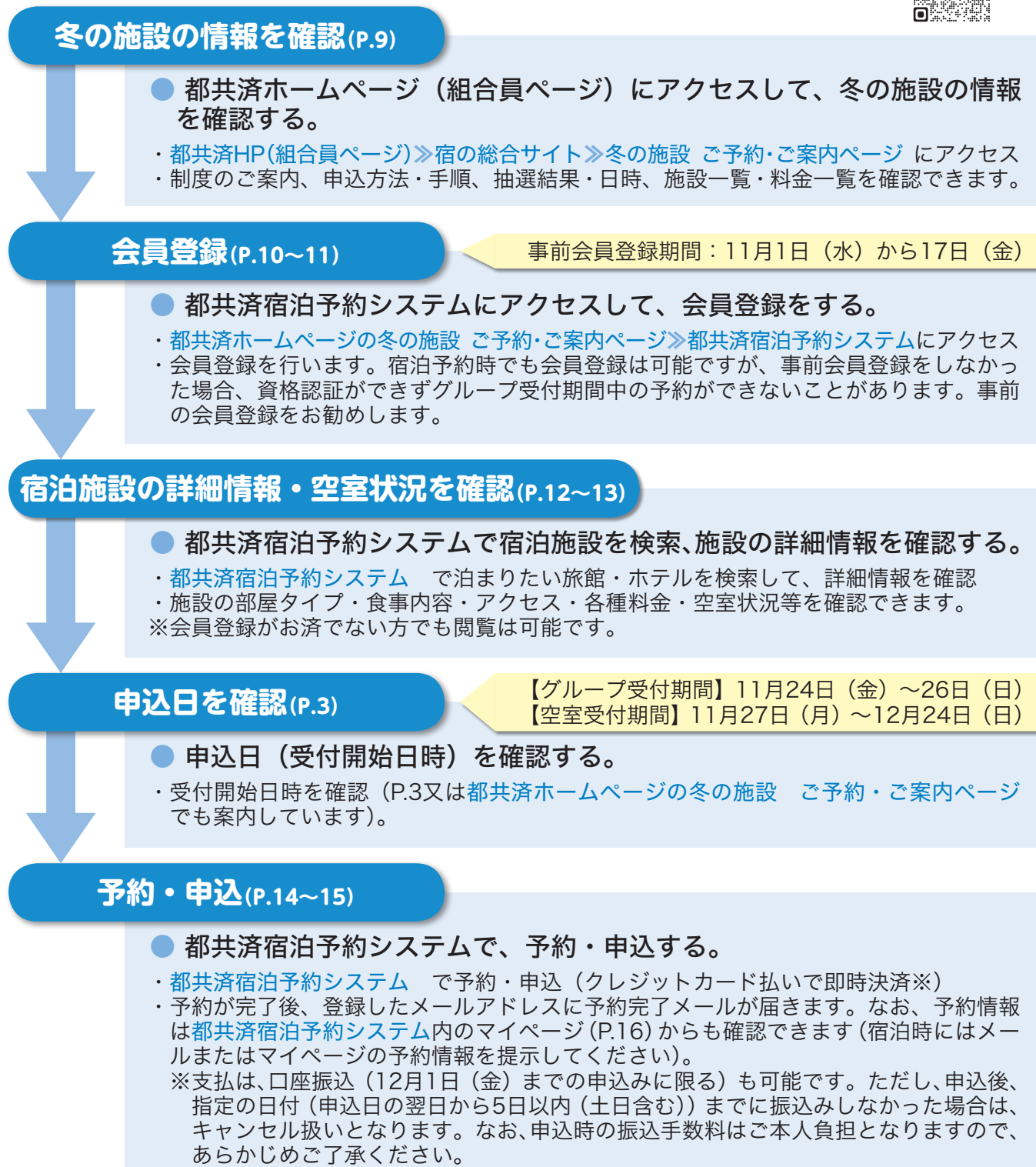

※予約の取消・変更は、P.18~21をご覧ください。

(表紙:長野県「八子ヶ峰ホテル」)

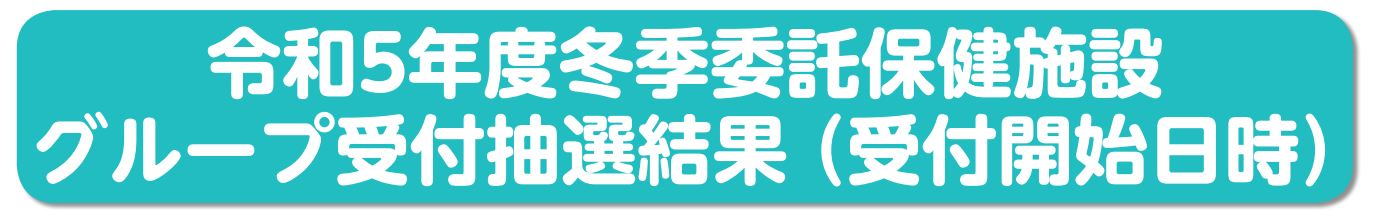

多くの利用が見込まれる夏季・冬季委託保健施設については、グループ受付日を設定し、あらか じめ抽選により受付日時を割り振りしております。

令和5年度冬季委託保健施設のグループ受付日時は抽選により、以下のとおり決定しました。ご 自身の組合員番号下二桁により、ご自身の受付開始日時をよくご確認の上、ご利用ください(箱根 路開雲の年末年始の受付も以下でご確認ください。)。該当の受付開始時間以降にならないと宿泊予 約はできません。

※勤務時間中の申込み、業務用端末の利用はご遠慮いただきますようお願いします。

|       |        | 冬の借上施設  |                         | 箱根       | 路開雲     |
|-------|--------|---------|-------------------------|----------|---------|
| 受付順位  | 受作     | 寸日時     | 当選番号(組合員番号下二桁)          | 受付順位     | 受付日時    |
| Aグループ |        | 10時00分~ | 09,26,44,51,58          |          |         |
| Bグループ | 11月24日 | 13時00分~ | 04,15,77,80,87,99       |          |         |
| Cグループ | (金)    | 16時00分~ | 31,40,57,82,84          | 笠向ガリープ   |         |
| Dグループ |        | 19時00分~ | 03,18,24,60,65,69       | 第39711-7 |         |
| Eグループ |        | 9時00分~  | 08,25,46,73,96,97       |          |         |
| Fグループ |        | 11時00分~ | 20,66,70,72,76,78       |          |         |
| Gグループ | 11月25日 | 13時00分~ | 21,35,56,61             |          |         |
| Hグループ | (土)    | 15時00分~ | 00,02,33,48,85,86       | 空のグリープ   | 受付日時は   |
| グループ  |        | 17時00分~ | 19,36,43,49,50,92       | 泉色グループ   | ご覧ください。 |
| Jグループ |        | 19時00分~ | 28,32,38,39,45,52,74,95 |          |         |
| Kグループ |        | 9時00分~  | 05,11,13,47,62,91       |          |         |
| Lグループ |        | 11時00分~ | 10,14,30,41,59,67,79    | 第③グループ   |         |
| Mグループ | 11月26日 | 13時00分~ | 01,23,34,42,64,88,94    |          |         |
| Nグループ | (日)    | 15時00分~ | 06,07,12,22,27,37,63,68 | 空のグリープ   |         |
| 0グループ |        | 17時00分~ | 29,71,81,89,90,98       | 兎ビグルーノ   |         |
| Pグループ |        | 19時00分~ | 16,17,53,54,55,75,83,93 | 第①グループ   |         |

※当選した受付順位の受付日時以降であれば、申込可能です。

※各グループ受付開始時間直後は予約ページにアクセスしにくい場合があります。あらかじめご了承 ください。

※グループ受付期間中のご予約は組合員番号1つにつき1回までです。なお、グループ受付期間中 に予約の取消(キャンセル)を行った場合は、グループ受付期間中は、再度、申込み出来ません ので、あらかじめご了承ください。

## 令和5年度冬季委託保健施設空室受付開始日時

グループ受付期間終了後、空室があれば、ご自由にお申し込みいただけます。 空室受付は<u>11月27日(月)0時から</u>となります。

※取消前提の取り置き目的の予約は絶対に行わないでください。 ※予約受付後の取消・変更手続きは手間がかかる場合があります。出来るだけ取消・変更のないよ う計画的なご予約をお願いします。

## 令和5年度冬季委託保健施設事業案内

### Web予約になりました

| 開設期間   | 令和5年12月28日(木)~令和6年1月3日(水)(※1)                                                                                                    |
|--------|----------------------------------------------------------------------------------------------------|
| 定員     | 1室につき2人~6人<br>(1人利用施設もあります。)                                                                                                    |
| 利用できる人 | <ol> <li>組合員(※2)及び被扶養者</li> <li>組合員の被扶養者となっていない配偶者及び三親等内の親族</li> <li>組合員の配偶者の三親等内の親族で被扶養者の要件に該当しない者</li> <li>組合員とパートナーシップ関係にある相手方(※3)及びその三親等内の<br/>親族</li> <li>心身障害を有する組合員の介助者(一人)</li> </ol> |

※1 開設期間は、施設ごとに異なります。共済ホームページ(組合員ページ)の冬の施設のご予約・ご案内ページでご確認ください。
 ※2 任意継続組合員の方、東京都人材支援事業団の派遣事業適用職員の方を含みます。

<派遣事業適用職員とは> (一財)東京都人材支援事業団が「派遣事業適用職員に対する福利厚生事業に関する協定」を締結している営利法人に「公益 的法人等への一般職の地方公務員の派遣等に関する法律」に基づき、退職派遣されている職員のことです。

※3 東京都オリンピック憲章にうたわれる人権尊重の理念の実現を目指す条例(平成三十年東京都条例第九十三号)第七条の二第 二項の証明又は同条第一項の東京都パートナーシップ宣誓制度と同等の制度として理事長が指定する地方公共団体のパート ナーシップに関する制度による証明を受けたパートナーシップ関係にある方で組合員と同居し生計を同一としている方をいい ます。

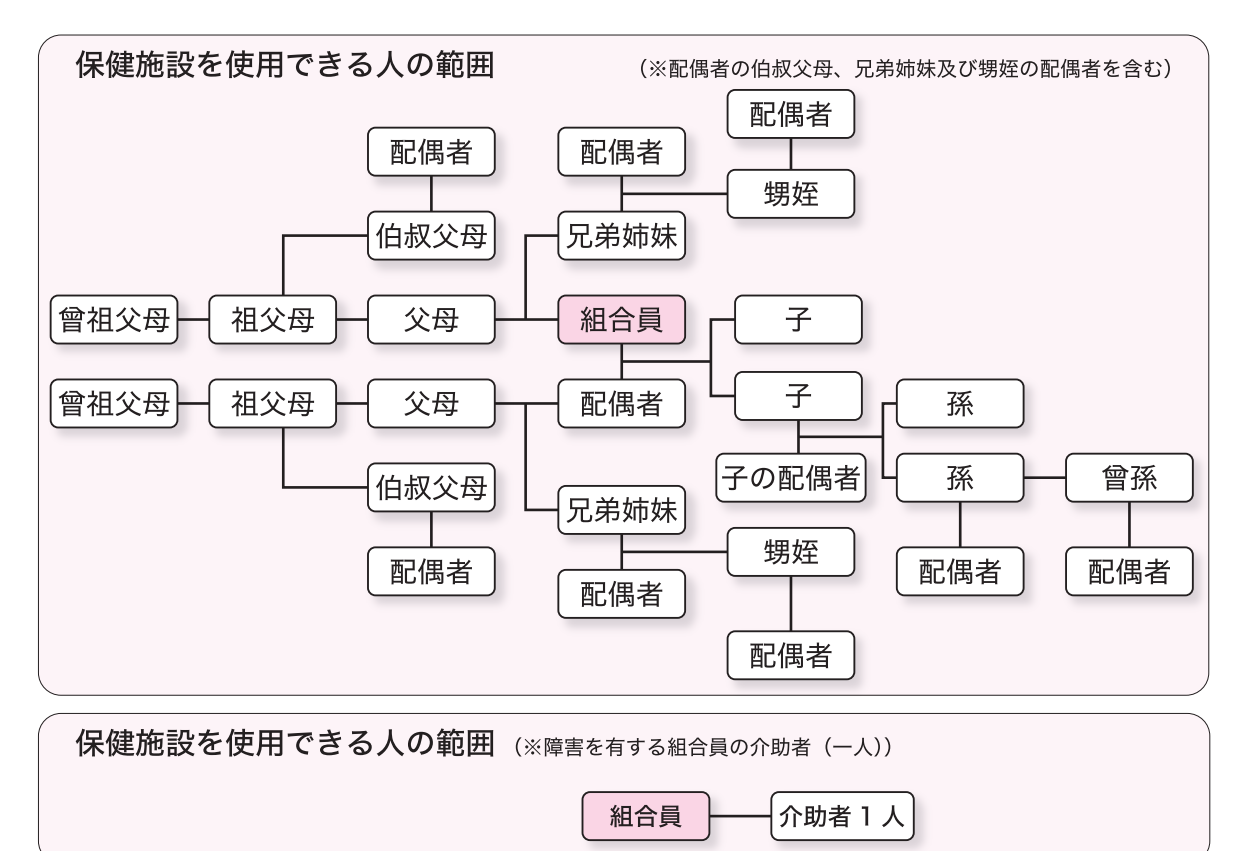

※組合員とパートナーシップ関係にある相手方及び三親等内の親族の方も使用可能です。三親等内の範囲は上記の図 を参考にしてください。

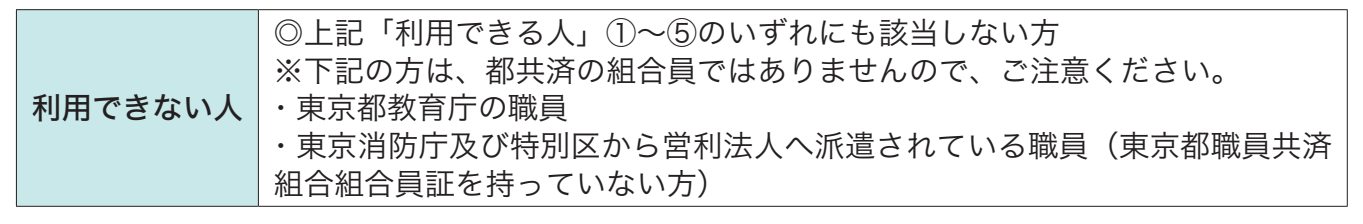

| 申込受付等<br>日時     | <ul> <li>グループ受付 令和5年11月24日(金)10時から26日(日)24時まで</li> <li>※組合員番号下二桁の番号により、受付開始日時が異なります。P.3 でご確認<br/>ください。</li> <li>空室受付 令和5年11月27日(月)0時から12月24日(日)24時まで</li> <li>※組合員・被扶養者の方(未成年者を除く)であれば、空室施設を自由に申込<br/>みいただけます。</li> <li>【事前会員登録可能期間】令和5年11月1日(水)から17日(金)17時まで</li> <li>※申込には会員登録が必要です。冬の施設ご利用予定の方は事前に会員登録を<br/>行ってください。</li> </ul> |
|-----------------|----------------------------------------------------------------------------------------------------|
| 申込方法            | <b>都共済ホームページ (組合員ページ) の 「宿の総合サイト」⇒ 「冬の施設ご予約・<br/>ご案内ページ」より Web 申込み</b> (申込方法の詳細は P.9 以降をご覧ください。)                                                                                                    |
| 申込出来る人          | 組合員本人・被扶養者(未成年者を除く)                                                                                                    |
| 申込出来る回数         | <mark>グループ受付期間</mark> 組合員番号 l つにつき l 回<br><mark>空室受付期間</mark> 空室がある限り、何回でも予約可能                                                                                                    |
| 申込出来る<br>部屋数・日数 | <ul> <li>グループ受付期間 1回の申込みにつき2部屋・2泊3日まで</li> <li>※2部屋の予約や連泊の予約は、同一の宿のみ可能です。</li> <li>空室受付期間 1回の申込みにつき2部屋まで・泊数に制限はありません</li> <li>※2部屋申し込む場合は1部屋当たり2名以上の宿泊が必要です。</li> <li>※1回の申込みにつき3部屋以上の申込みは出来ません。</li> </ul>                                                                                                    |
| 支払方法            | Web申込時にクレジットカード決済<br>※口座振込(後払い)(12月1日(金)までの申込みに限る)も可能です。ただし、<br>申込後、指定の日付(申込日の翌日から5日以内(土日含む))までに払い込<br>みが無かった場合は、取消扱いとなります。<br>※振込手数料はご本人負担となります。                                                                                                    |
| 利用料金            | <b>都共済ホームページ(組合員ページ)の「宿の総合サイト」⇒「冬の施設ご予<br/>約・ご案内ページ」で各施設の利用料金をご確認ください</b> (利用料金の内訳及<br>び現地(宿泊施設)で支払う料金については、P.6 でご確認ください。)                                                                                                    |
| 利用方法            | <ul> <li>①都共済ホームページ(組合員ページ)の「宿の総合サイト」⇒「冬の施設ご</li> <li>予約・ご案内ページ」より Web 申込みを行う</li> <li>②予約申込み完了後、登録したメールアドレスに手続完了メールが届く</li> <li>③当日、メールまたは都共済宿泊システムのご自身のマイページ(P.16)の</li> <li>予約情報を宿で提示する</li> </ul>                                                                                                    |

!ご注意ください!

申込み時及び宿泊時に組合員資格をお持ちでない方並びに利用対象外の方はご利用いただけません

●組合員以外の未成年者のみの利用はできません

●P.4の「利用できる人」の②~⑤に該当する被扶養者になっていない方のみの利用はできません ※利用資格の無い方が利用した場合は、補助金の返還等の対応をさせていただきます。

|                                                                                                    | ●利用料金の仕組み等●                                                                                                    |                                                |
|----------------------------------------------------------------------------------------------------|----------------------------------------------------------------------------------------------------|------------------------------------------------|
| Web申込時に           支払う利用料金(*)                                                                                                    | 利用者負担額(注)×利用人数×宿泊日数                                                                                                    |                                                |
| 現地の旅館・ホテルで<br>支払う料金                                                                                                    | <ul> <li>・共済借上消費税(各施設ごとに設定された金額、<br/>屋数×宿泊日数 ※共済借上消費税については、</li> <li>・特別料理や酒、ビール等の飲食料(サービス料・</li> <li>・施設利用料(該当施設のみ)</li> <li>・入湯税(該当施設のみ/旅行会社による)</li> <li>・宿泊税(該当施設のみ/旅行会社による)</li> </ul> | 1室あたり)×部<br>P.23Q&Aを参照<br>消費税含む)               |
| 注)利用者負担額は、以<br>・1人1泊2食付又は1泊<br>・消費税 ・入湯税<br>・宿泊税(該当施設のみ<br>*Web申込時に支払う利用<br>⇒「冬の施設ご予約・ご案内                                             | Fについての料金です<br> 朝食付き<br>兇(該当施設のみ/旅行会社によっては現地払い)<br>&/旅行会社によっては現地払い) ・サービス料<br>料金は、都共済ホームページ(組合員ページ)の「宿の総合<br>Ŋページ」の各施設の料金をご確認ください(操作方法はP.9以)                                                 | サイト」<br>绛をご覧ください。)                             |
| *子供の申込                                                                                                    | みについて                                                                                                    |                                                |
| 子供とは、利用する日                                                                                                    | に次に該当する場合です(就学の有無ではなく、利)                                                                                                    | 用日の年齢で判断                                       |
| 子供A:6歳以上11<br>子供B:3歳以上5歳<br>子供C:3歳未満(1<br><子供A・Bについてン<br>●子供で、食事、寫旦                                                                   | 歳以下(食事はほぼ大人並みで、子供の好むメニュー<br>以下(食事はお子様向けメニュー)<br>食事・寝具のご用意はありません。添寝となります。)<br>><br>!等を大人と同じ扱いをご希望される場合は、「大人」                                                                                 | ・にアレンジ)<br>で申込みしてく                             |
| ださい。<br><子供Cについて><br>●3歳未満の幼児は、<br>子さんがいる場合は<br>●3歳未満で食事、寝<br>ださい                                                                     | 食事、寝具等のご用意はありません(添寝となります<br>、「子供C」に人数入力してください。<br>具等をご希望される場合は、「子供A」又は「子供B」                                                                                                    | す)。3歳未満のお<br>でお申し込みく                           |
| ●「子供C」でお申し辺<br>用料については、助<br>ださい。                                                                                                    | 込みの場合、別途、現地で施設使用料がかかる場合が<br>り成が出来ず、子供A・Bより高くなる場合があります                                                                                                    | あります。施設使<br>すので、ご注意く                           |
| ・ 1人でも利用で                                                                                                    | できる施設                                                                                                    | • • • • • • • • • • • • • • • •                |
| 冬の施設では、1人でも<br>1人利用するための特別<br>す。共済借上げ消費税等、<br>1人利用ができる施設に<br>又は都共済宿泊予約システ<br>【1人利用専用施設】<br>1人利用の専用として、<br>【1人利用可能施設】新規<br>通常の利用定員数は2. | ご利用いただける3種類の施設をご用意しています。<br><b> な料金は発生しません。</b> 各施設記載の大人1名の料金で<br>現地払いの料金も通常利用の場合と同様です。<br>ついては、都共済ホームページに掲載している一覧表、<br>-ムでご確認ください。<br>、ご用意している施設です。<br>人以上の宿泊施設ですが、グループ受付開始の時点から           | <sup>•</sup> ご利用いただけま<br>各施設の利用定員<br> 人利用でも申込み |
| できる施設です。<br>【空室1人利用可能施設】<br>●宿泊日の2週間前(同                                                                                               | じ曜日)から空室であれば1人利用でも申込可能な施設で                                                                                                    | です。                                            |
| 予約できる日(<br>予約できませ                                                                                                    | (例)<br>たん 2週間前の同じ曜日から予約できます<br>                                                                                                    |                                                |
| ~12/13(オ                                                                                                    | k) 12/14(木)~ 12/28(木)                                                                                                    |                                                |
| ※空室1人利用可能施                                                                                                    | 設の支払方法は、クレジットカード決済のみとなります。あらか                                                                                                    | じめご了承ください。                                     |

### ご利用にあたっての留意事項

#### ~会員登録は事前登録期間(11月1日~17日)に行ってください~

都共済宿泊予約システムのご利用には、会員登録が必要です。 会員登録が出来る方は、組合員・被扶養者(未成年除く)の方です。 円滑な申込みを確保するため、<mark>冬の施設のご利用を予定されている方は、事前に会員登録を行って</mark> ください。

【9月以降に組合員証(被扶養者証)が発行された方はご注意ください】

組合員確認は、都共済の組合員資格登録情報を活用しています。

情報の取込にはタイムラグがあるため、9月以降に組合員証(被扶養者証)が発行された方は、 必ず事前登録期間に会員登録の手続きを行い、組合員資格情報がシステムに反映されているか確認 していただくようお願いします。

※会員登録できない場合は、事業部厚生課(shukuhaku-toiawase-tokyosai@section.metro.tokyo.jp)へお問 い合わせください。

#### ~グループ受付期間中の申込みは1回限りです~

グループ受付期間中(11月24日〜26日)の申込みは、組合員番号1つにつき1回までとなってい ます。<mark>グループ受付期間中に取消を行った場合は、グループ受付期間中は再度、申込みできません</mark>の でご注意ください。

~お支払いはクレジットカード払いをご利用ください~ <sup>支払は原則クレジットカード払い</sup> (口座振込払いの選択期限は12月1日(金)申込まで)

都共済宿泊予約システムでは、申込時にクレジットカード決済を原則としています。 口座振込もご利用できます(12月1日(金)までの申込みに限る)が、申込後、指定の日付(申 込日の翌日から5日以内(土日含む))までに振込みしなかった場合は、キャンセル扱いとなります。 支払漏れによるトラブル防止のため、お支払いは、クレジットカード払いをご利用ください。

#### ~各旅行社店舗へのお問い合わせは出来ません~

申込みのWeb化を図り、各旅行社の店舗での取扱いを廃止したため、各店舗への当事業に係るお問 合わせはできません。

制度全般のお問合わせ及び予約前のお問い合わせは東京都職員共済組合事業部厚生課 (shukuhaku-toiawase-tokyosai@section.metro.tokyo.jp) へ、また、予約後の旅行内容のお問い 合わせは、都共済宿泊予約システム内のお問い合せ機能(P.17)をご利用いただき各旅行社へお問 い合わせください(電話でのお問い合わせはご遠慮ください)。

なお、お問い合わせの対応には数日いただく場合もありますので、あらかじめご了承ください。 お問い合わせ前に、当冊子・都共済ホームページ・都共済宿泊予約システム内の各施設の詳細情報 及び該当施設のホームページなどで、ご自身でもよくご確認いただきますようお願いします。 ※Webでの閲覧環境をお持ちでない方は、東京都職員共済組合事業部厚生課にお問合せください。

#### <mark>~取消(キャンセル)・変更の無いよう計画的なご予約をお願いします~</mark> <sup>取消・変更をする場合は、P.18~21 を確認の上、手続きしてください。</sup>

都共済宿泊予約システムは宿泊事業(委託保健施設事業)専用の都共済のシステムとなっており、 システムでの申込み後、各旅行社で事務処理を要する流れとなっています。

このため、特に予約の取消・変更については、申請のタイミングにより手続きが異なっております ので、ご注意ください。やむを得ず、取消・変更する場合は、必ず当冊子のP.18~21を確認のうえ、 お手続きください。

手続きの漏れ等によるトラブル回避のため、出来るだけ計画的なご利用をお願いします。 ※取り置き目的の複数の予約などはやめてください。

### ~抽選方法について解説します~

令和5年度冬季保健施設の抽選会は、令和5年8月17日(木)11時00分から東京都職員共 済組合事務局(東京都第一本庁舎)で行われました。

#### 組合員番号の下二桁の仕組み

組合員番号の下一桁はそれ以外の桁の数字を加算、乗除して求められた「チェックデジット」と呼ばれる数字です。計算によって求められる下一桁の数字「1」(01,11…91)の番号の分布は、他の番号の約2倍になるよう決められています。

実際の組合員の下二桁の分布は、下一桁「1」以外で概ね1,500人前後、下一桁「1」の 人数は概ね3,000人前後となっています。人数は毎年、退職、採用により変動しますが、 全体として構成が大きく変わることはありません。

#### 抽選の方法

抽選方法は、組合員番号下二桁のグループ毎に抽選をし、決定する方法としています。

#### 予備抽選

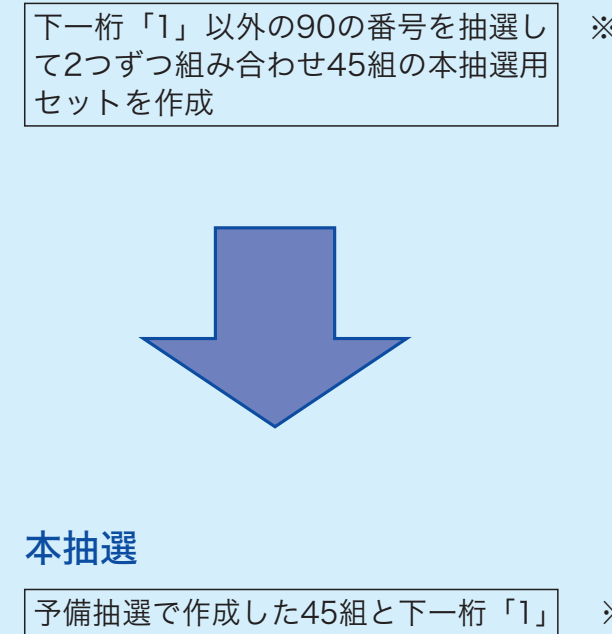

※ 各グループの当選人数の単位を1組が約 3,000人の組に揃えるために予備抽選を行いま す。予備抽選を行わずにあらかじめ組み合わせ を固定して(「00」と「02」、「03」と「04」等) 本抽選を行う方法もありますが、偶然性を高め るため実施しています。また、当選単位を揃え ない場合、例えばAグループについて3,000人 を選びたい場合、最初に「1」以外のものを引 き、次に「1」を引いてしまうと4,500人になっ てしまうなど不都合を避ける目的もあります。

予備抽選で作成した45組と下一桁「1」 (「01」、「11」…「91」)の10組を合わ せて、55組をAグループから順に抽選 ※ 受付順位グループの当選者数はアクセス数の想 定やWebの許容量等を考慮し設定しています。

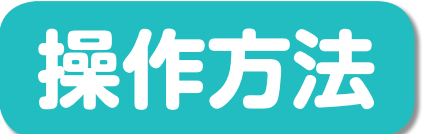

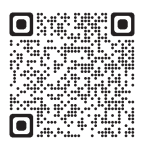

### 都共済ホームページ

まずは都共済ホームページ(組合員ページ)にアクセスして、 冬の施設の情報を確認しよう!

#### ①組合員ページにアクセス

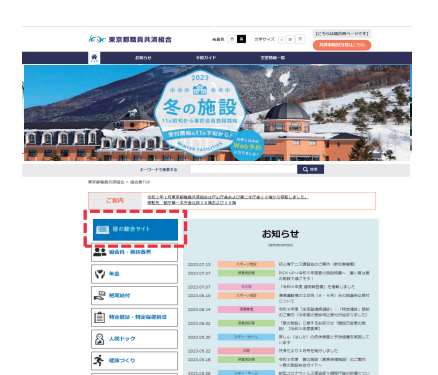

### ②宿の総合サイトにアクセス

- (1) PC・スマートフォンから都共済HPの組合 員ページにログインしてください!
   (2) 組合員ページのTOPページの「宿の総合 サイト」をクリック
   \*TOPページ上部のカルーセル「冬の施設」の画像 をクリックすると、直接、下記の③ヘジャンプも 出来ます。
  - (1)「宿の総合サイト」の画面が開きます。
  - ※「宿の総合サイト」には、都共済の宿泊事業(リフ レッシュ宿泊施設や箱根路開雲・アジュール竹芝 等)の入口が揃ってます。
  - (2) 冬の施設の情報は、「冬の施設 ご予約・ ご案内ページ」をクリック

### ③冬の施設 案内・予約ページにアクセス

| 18 組合員·被扶養者                                     |                                                  | 冬の施設の                                         |
|-------------------------------------------------|--------------------------------------------------|-----------------------------------------------|
| Y #±                                            |                                                  | 「予約・ご案内ページ                                    |
| S RUBBAN                                        | ****Webでお申し込みいただは                                | ねようになりました。                                    |
| 102000 · 102000000                              | 申込方法・操作手順を必ず                                     | 「お読みになってからご利用ください※※                           |
| AINFック                                          | 利用方法・施設一覧<br>などを確認する                             | 施設検索・予約手続。<br>会員登録する                          |
| 🔥 健康づくり                                         | a c a meno y o                                   | (部共計論論:予約システム)                                |
| 🖗 ZZBORNA                                       | 1日間方法や申込手舗などの確認をしたいとき<br>は、<br>下の時にのボタンを押してください。 | 会員整禄・予約手続・施設評様の確認をした<br>いときは、下の板当ボタンを押してください。 |
| and and and and and and and and and and         |                                                  |                                               |
| <ul> <li>スポーツ16歳</li> <li>シティ・ホール総制所</li> </ul> | 制度のご案内<br>→<br>中込方法・操作手順<br>G                    | 施設検索・<br>予約手続<br>* 2 2 2 位服: 施2 14            |
| (22社) 三東病院                                      | 独送结果 · 受付日時<br>⊙                                 | $\odot$                                       |
| 2 RH                                            | Q&A                                              | 事前会員登録                                        |
| 三 各種様式                                          |                                                  | (登録期間11/1~17) ③                               |
| 💁 共済Q&A                                         | 施設一覧・料金一覧                                        | マイページ                                         |
| 288-288                                         |                                                  | 参共済産油予約システム利用にあたって必ず<br>お読みください(利用成約等)        |

#### (1)「冬の施設ご予約・ご案内ページ」が開き ます。

- ※「冬の施設ご予約・ご案内ページ」には、冬の施設 に関する情報がつまっています。
- (2)都共済宿泊予約システムで、
   ○事前会員登録する場合は、「事前会員登録」
   をクリック(→P.10へ)
   ○施設検索・予約手続をする場合は、「施設
  - 検索・予約手続」をクリック (→P.12へ) ○予約の確認・旅行社へのお問い合わせは、 「マイページ」をクリック (→P.16へ)

※ホームページの画面については、一部変更になる場合があります。

### ▶会員登録(事前登録期間(11/1~17)に登録する場合)

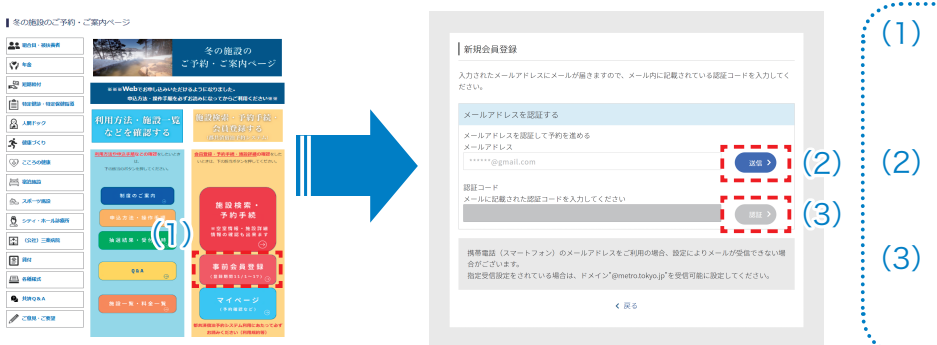

| (1) | 都共済HP「冬の施設のご予約・<br>ご案内ページ」の「事前会員<br>登録」ボタンを押してくださ |
|-----|---------------------------------------------------|
| (2) | い。<br>新規会員登録ページが開くの<br>で、メールアドレスを入力し              |
| (3) | 送信ボタンを押してください。<br>登録したメールアドレスに届                   |
|     | いた認証番号を入力し、送信<br>ボタンを押してください。                     |

### \*会員登録情報の入力

#### 新規会員登録(事前)

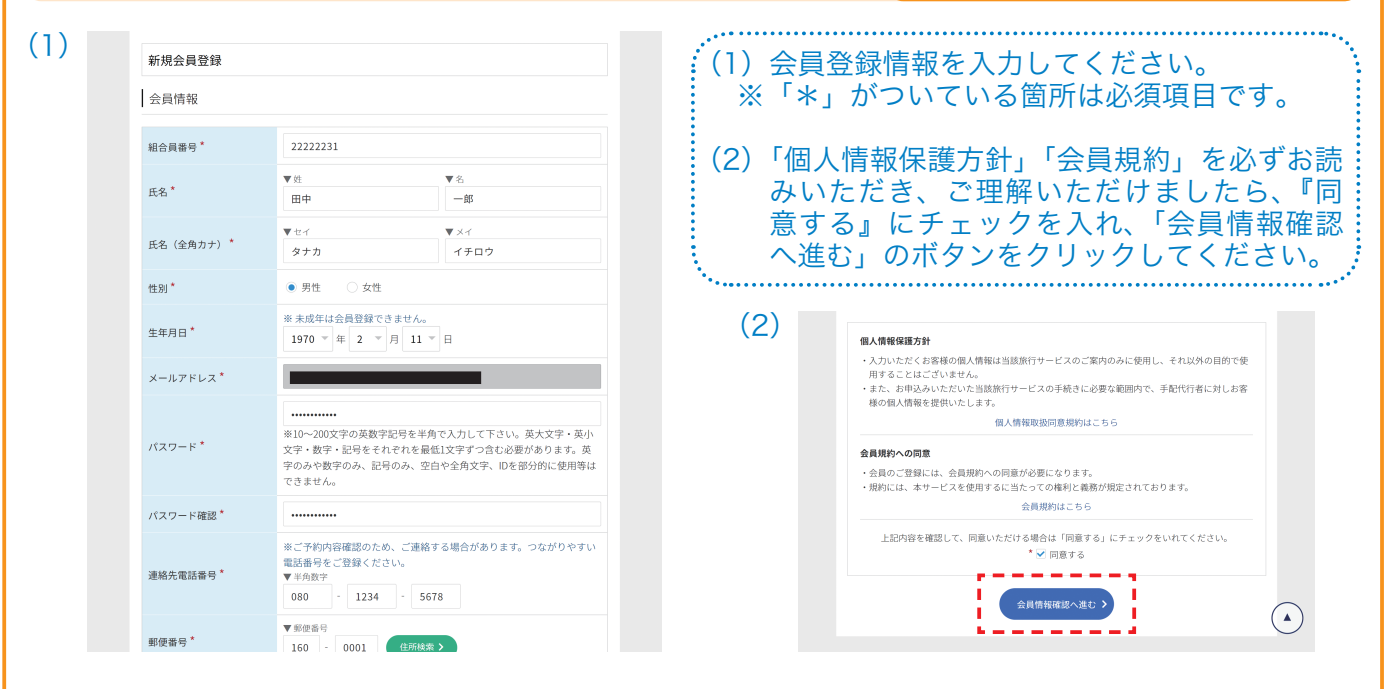

#### \*会員登録情報の確認・登録 (1)新規会員情報確認 会員情報 を押してください。 組合員番号 22222231 氏名 田中 一郎 (タナカ イチロウ) 性別 男性 1970年 2月 11日 生年月日 メールアドレス mutsuo\_umezawa+test3@forcia.com 080-1234-5678 連絡先電話番号 160-0001 住所 東京都新宿区片町 氏名 :佐藤 太郎 (2)緊急連絡先 ご関係 :親族

### 新規会員登録(事前)

(1)入力した情報に誤りが無いか確認のうえ、修 正がなければ、「会員登録を行う」のボタン ※変更がある場合は「戻る」ボタンを押して、 前ページに戻り修正してください。

(2) 登録が完了したら、「新規会員登録完了」画 面になります。登録されたメールアドレスに も会員登録完了メールが送信されます。 新規会員登録完了 会員情報の登録が完了しました。

サイトトップへ

【ご注意ください!】事前会員登録期間は11月1日(水)から17日(金)までです。

※都共済宿泊予約システムの画面については、一部変更になる場合があります。

電話番号 : 090-1234-5678

\_ \_ \_ \_ \_ \_

(戻る

会員登録を行う >

### ▶ 会員登録(予約時に登録する場合)

※事前会員登録期間に会員登録を行わなかった方は、宿泊予約時に会員登録してください。 ※P.14の予約画面手続き中に以下の画面がでます。

| Algebratuowaseselea, Cadebratectowase, Indocesselea, Cadebratectowase, Cadebratectowase | <ul> <li>(1)予約手続き中に会と同時に会員登録の「会員登録画面」</li> <li>(2)新規会員登録ペームカし、送信ボタ</li> <li>(3)登録したメールア送信ボタンを押し</li> <li>※これ以降は、前ページ登録情報の確認・登録</li> <li>※会員登録完了後は、</li> <li>~15に従って手続き</li> </ul> | 員登録できる画面がでます。予約<br>する場合は、『会員でないお客様』<br>へ進む」ボタンを押してください。<br>ジが開くので、メールアドレスを<br>とすりしてください<br>ドレスに届いた認証番号を入力し、<br>ください。<br>ジの「会員登録情報の入力」「会員<br>気」と同様です。<br>予約手続き画面となります。P.14<br>を進めてください。                                                                                                    |
|----------------------------------------------------------------------------------------------------|----------------------------------------------------------------------------------------------------|----------------------------------------------------------------------------------------------------|
| <ul> <li>余会員登録が出来る方は、組合員</li> <li>申込みを円滑にするため、申込むで利用を予定されている方は、第</li> <li>※会員登録時に、組合員確認を行いする等、エラーが起こる場合がすぐに予約手続きが出来ない場合</li> <li>※組合員確認には、都共済の組合語情報の取込にはタイムラグがあされた方は、必ず事前登録を行いただくようお願いします。</li> <li>注)会員登録できない場合は、事業部間い合わせください。</li> <li>事前会員登録期</li> </ul>                                                                                                    | 録にあたっての     ないないです。     ないないです。     ないないです。     ないないないです。     ないないないです。     このため、9月以降     い、組合員資格情報がシステ     「     『厚生課(shukuhaku-toiawase-     間:11月1日(水)から17                     | <b>と意事項</b><br><sup>方です。</sup><br>間を設けています。冬の施設の<br>さい。<br>と異なる漢字などを使って入力<br>は時間をいただくことがあり、<br>ます。<br>に組合員証(被扶養者証)が発行<br>ムに反映されているか確認して<br>tokyosai@section.metro.jp) へお<br><b>日 (金)まで</b>                                                                                                    |
| ~組合員番号は以下の番号<br><sub>組合員証の見本</sub>                                                                                                    | をご確認ください~<br><sub>事業団会員カードの見本</sub>                                                                                                    | 組合員カードの見本                                                                                                    |
| 本人(組合員)<br>東京都職員長派組合<br>組合員証<br>記号都 番号 12345678 (枝帯)00<br>トウキョウ クロウ<br>氏名東京大郎 佐潮 明<br>生年月日中成10年12月13日<br>資格取得年月日令和 4年10月1日 たより・ク医さん<br>支援します<br>定式します<br>保険者番号 32130213<br>名 称東京都職員共済組合                                                                                                    | 会員カード<br>・・・・・・・・・・・・・・・・・・・・・・・・・・・・・・・・・・・・                                                                                                    | 東京都職員共済組合員カード         今和4年10月1日交付           キョウサイ         タロウ           共済太郎         一           費店         01234567           支持方太郎         一           費店利日         90100年00月00日           資格取得年月日         今和4年10月1日           上記の者が組合員であることを証明する。            生に記の者が組合員である、邦会部新聞に寄給してあることを証明する。            乳品の者が組合員である、中一ドは健康保護ではありません。         第           乳品の者が組合員である、キンードは健康保護ではありません。         第           電話番号 03-5320-7382         東京都職員共済組合目 |

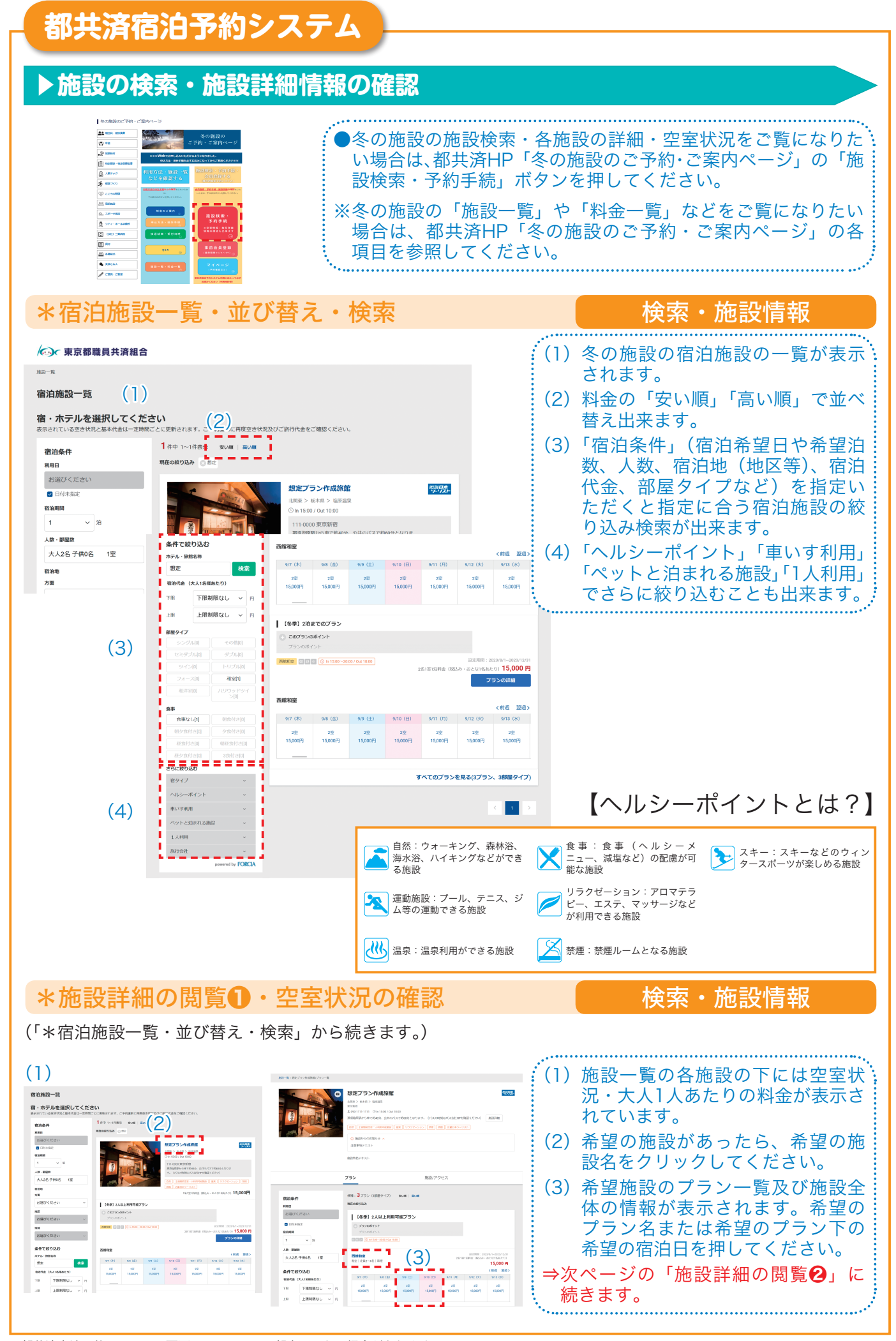

※都共済宿泊予約システムの画面については、一部変更になる場合があります。

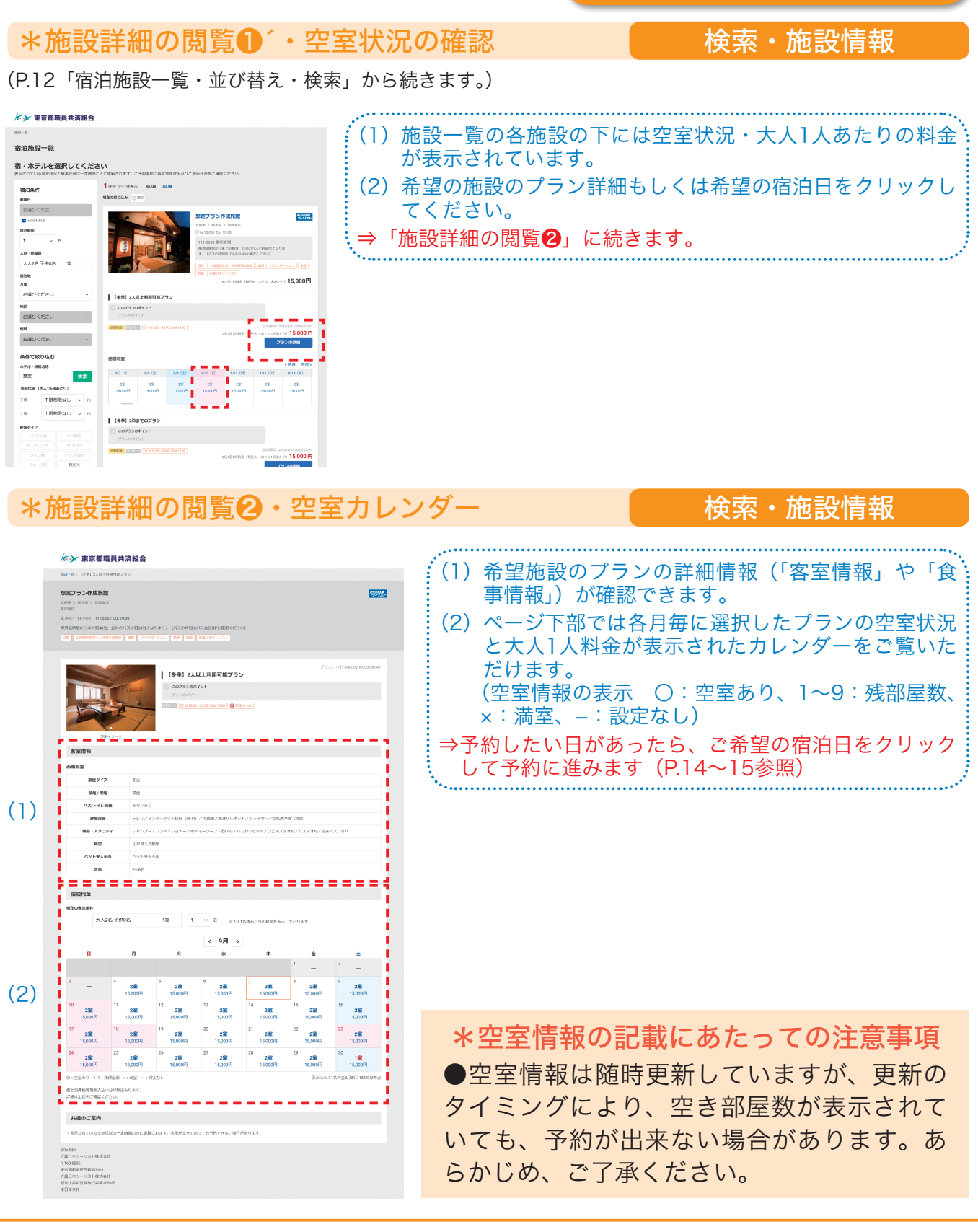

### ▶予約方法

#### ※「施設詳細の閲覧②・空室カレンダー」(P.13)で希望の宿泊日を押すと以下の予約 画面に遷移します。(予約申込みが行えるのは、12月24日(日)までです。)

#### \*宿泊人数の選択

予

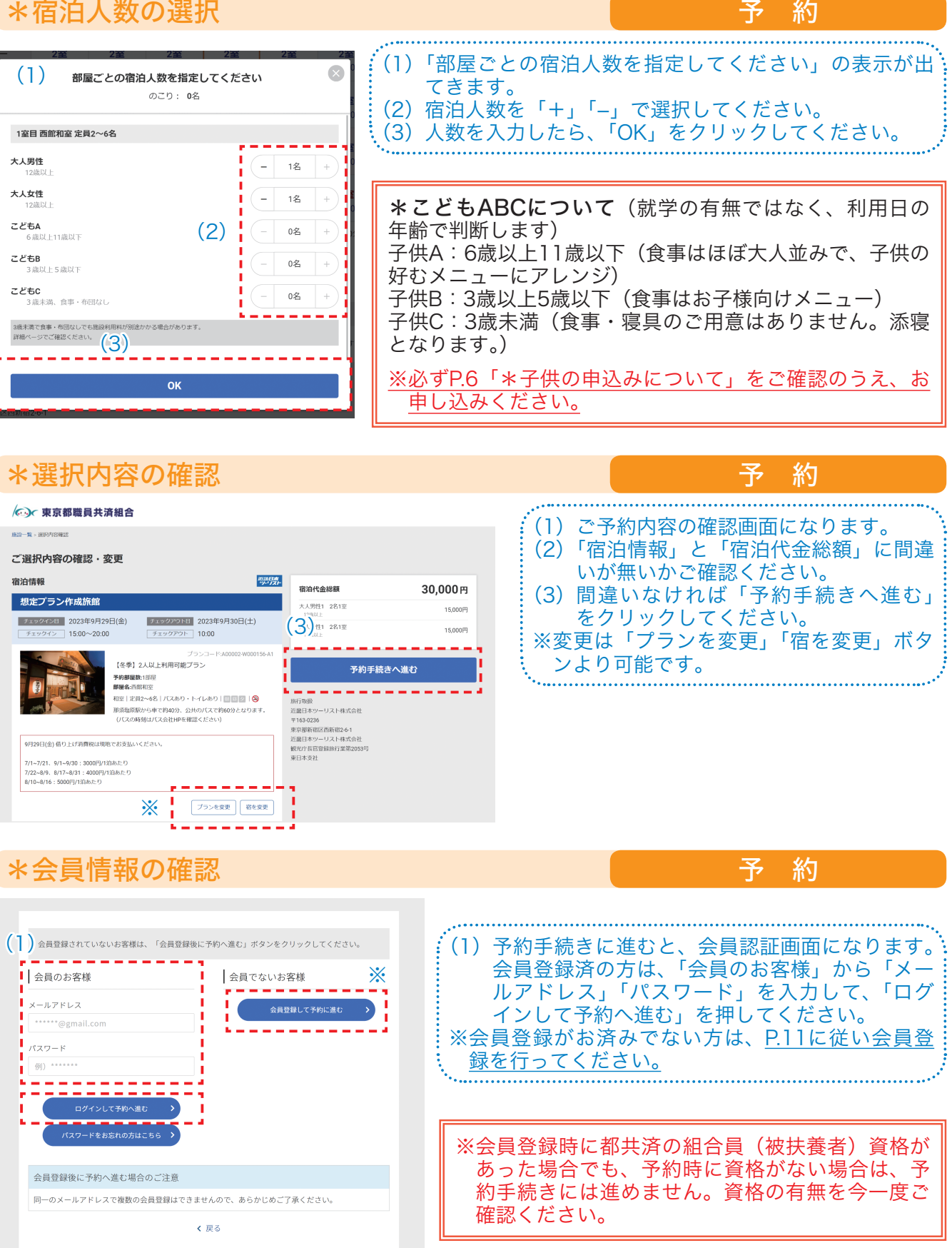

※都共済宿泊予約システムの画面については、一部変更になる場合があります。

 $(\mathbf{A})$ 

30,000円

#### \*予約者情報等の入力 予 約 予約者情報 合計 **30,000** 🖻 (2) 総合展職号 【近畿日本ツーリスト】 想定プラン作成旅館(塩原温 泉) ▼ 姓 田中 氏名\* ※項目に「\*」がついているものは必須入力項目です。 氏名 (全角カナ) ご利用日 タナカ イチロウ 9日 (金) ~1泊 大人男性1(2名1室) 15,000P 大人女性1(2名1室) 15,000P 性別\* i (1)「予約者情報」の入力画面のページが表示されます。 1970 年 2 月 11 日 生年月日 30,000円 (2)「組合員番号」「氏名」「生年月日」「緊急連絡先」 メールアドレス 余こ予約内容機能のため、こ連絡する場合があ 等の必要項目を入力してください。 連絡先電話番号 (3) 予約者に同行する方の情報を入力してください。 大人1人目 (代表者) **30,000** m (3) | \*A2AB 【近畿日本ツーリスト】 原定プラン作成旅館(塩原温 ※同行出来る方の範囲は、P.4を必ずご確認ください。 泉) ▼名 例)太郎 氏名\* ご利用日 ^^^2年9月29日(金)~1泊 利用資格の無い方が利用した場合は、補助金の返還 ▼×イ 例)タロ5 氏名(全角カナ) 大人男性1 (2名1室) 15,000円 大人女性1 (2名1室) 15,000円 等の対応をさせていただきます。お気をつけくださ Т 性別 \* 男性 30,000円 **ს**\\_ 生年月日 → 庄 ~ н はこちらをご確認ください。 ご本人との関係 ---選択 「細合員」の場合は、開行 (4)決済情報を入力してください。 決済情報の入力 30,000 F (4)各旅行会社で利用可能なクレジットカードおよび後払いの支払方法についてこちらをご確認ください ・ クレジットカード 【近畿日本ツーリスト】 定プラン作成旅館(塩原湯 VISA 🌒 💶 🔤 📖 泉) ※口座振込(後払い)(12月1日(金)までの申 ▼ハイフン無しで、数値のみ半角で入力してくださ 込みに限る)も選択可能です。ただし、申込後、 大人男性1 (2名1室) 15,000円 大人女性1 (2名1室) 15,000円 ~ 在 カード右の間間 - 月 指定の日付(申込日の翌日から5日以内(土日 ▼ 半角で入力してください 30,000円 カード名義人 含む))までに振込しなかった場合は取消(キャ ▼カード裏面著名欄の末尾3桁または ヤキュリティコード\* ンセル)扱いとなります。 ※口座振込払いの場合の申込時の振込手数料はご この「後払い」を選択できるのは、2023/09/02までとなります。 お支払期限は5日後までとなります。(※初泊日が5日後より前の 本人負担となりますので、あらかじめご了承く 1月服となります) 卵艇となります) 多払い(口座振込)を選択した方は、予約完了日から5日以内に下| ださい。 服込先)○○銀行 △△支店 普通 ・・・・ 口座名 近畿日: ..... 個人情報保護方針 (5)「個人情報保護方針」「旅行業約款」を必ずお読 入力いただくお客様の個人情報は当該旅行サービスのご案内のみに使用し、それ以外の目的で使 入力いたたくの音ないmy/https///intervention/ 用することはございません。 また、お申込みいただいた当該旅行サービスの手続きに必要な範囲内で、手配代行者に対しお客 みいただき、『同意する』にチェックを入れ、 様の個人情報を提供いたします。 さらに、組合員(被扶養者)資格を確認の上、 個人情報取扱同意規約はこちら 資格をお持ちの場合は『申込時及び利用時に組 上記内容を確認して、同意いただける場合は「同意する」にチェックをいれてください。 合員(被扶養者)資格を持っている』にチェッ \* 🗹 同意する クを入れ、「予約内容確認へ進む」ボタンをク 旅行業約款(手配型)はこちら リックしてください。 申込時および利用時に組合員(被扶養者)の資格を持っている場合、下記のチェックを入れてくだ (5)\* ✔ 申込時及び利用時に組合員(被扶養者)資格を持っている。 ・ 予約内容確認へ進む > ····· 予約時の共通のご案内 **30,000** 円 승당 (6)(クレジットカート/ 一 詳細を閉じる (KNT)商品により、お申込み・ご利用の流れが異なります くわしくは以下のページをご覧ください。 【近畿日本ツーリスト】 想定プラン作成旅館(塩原温 泉) (6)「予約内容確認」のページが表示されます。 ⇒お申込み・ご利用の流れ

ページ上部にキャンセルポリシーが表示され 予約方法:インターネット予約 ますので、よくご確認ください。 想定プラン作成旅館 ご利用日 2023年9月29日(金) ~ 1泊 (7) 内容に誤りが無ければ、ページー番下の「予 ●施設からの注意事項(9/29) 大人男性1 (2名1室) 15,000円 大人女性1 (2名1室) 15,000円 借り上げ消費税は現地でお支払いください。 約を完了する」ボタンを押してください。こ 7/1~7/21、9/1~9/30:3000円/1泊あたり 7/22~8/9、8/17~8/31:4000円/1泊あたり 8/10~8/16:5000円/1泊あたり れで予約が完了です。この後、予約完了画面 が表示されるとともに、登録されたメールア 上記内容でよろしければ、「予約を完了する」ボタンを押してください、 方は予約・決済が完了します。後払いを選択した方は本日から5日以内に にお振込みください。銀行口座は予約完了メールに記載してありますの ドレスに予約完了通知が届きます。 9に取扱旅行社指定の銀行口座 のでご確認ください。) 予約を完了する > (7)

### ▶予約内容の確認・お問い合わせの入力(マイページ)

#### \*マイページへのログイン

#### 予約内容の確認

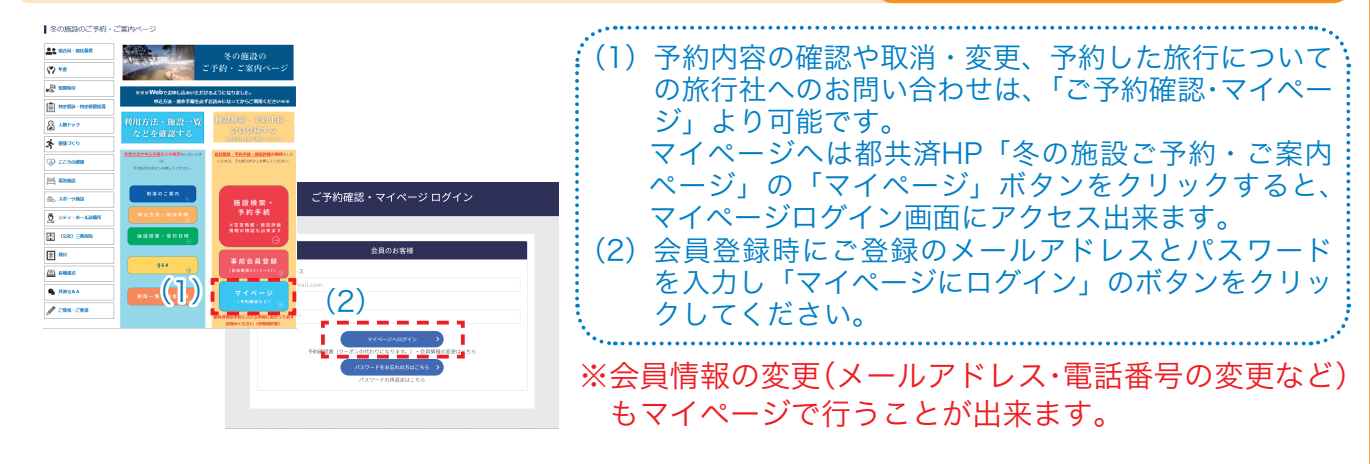

#### \*予約内容の確認

#### 予約内容の確認

| ご旅行に必要な予約確<br>(予約番号をクリックT<br>較り込み: ①で 副宿の<br>予約番号<br>8315138545 予約日<br>8315138545       | マイページ           田中一郎様           全貨情報 ①パスワード変更           法会貨情報 ①パスワード変更           (クーポンの代わりになります)は、該当の予約応録を開きやす<br>すると予約詳細画面が表示されます。)           ごぞ外原産ー案           (空くのがく)またのます           (空くのなります)は、該当の予約になるのです。           (空くのなります)は、該当の予約になるのです。           (空くのなります)は、           (空くのなります)は、           (空く | 9詳細ページから表示することができます。<br>支払振合計:30,001<br>支払次法:クレジットカー<br>9/29<br>支払額:30,000                                                                                               | <ul> <li>(1) マイページの<br/>確認したい「<br/>さい。</li> <li>(2) 確認したい予約</li> <li>(3)「予約確認書」<br/>が見られます</li> <li>(4)「取引条件説明<br/>と取引条件が見</li> <li></li></ul> | <ul> <li>予約施設一覧が<br/>予約番号」をクリ</li> <li>約内容が表示され<br/>をクリックする<br/>(印刷も出来ます<br/>引書面を表示」を<br/>見られます(印刷</li> <li>予約詳細</li> </ul>                                    | 長示されます<br>ックしてく7<br>ます。<br>と予約確認<br>)。<br>クリックする<br>も出来ます)                                                                                                    |
|-----------------------------------------------------------------------------------------|----------------------------------------------------------------------------------------------------|----------------------------------------------------------------------------------------------------|----------------------------------------------------------------------------------------------------|----------------------------------------------------------------------------------------------------|----------------------------------------------------------------------------------------------------|
| 予約確認                                                                                    | 又書】                                                                                                    | (4)                                                                                                    |                                                                                                    | + 詳細を聞く<br>ム<br><u>9月28日(林) 9月29日(金) 二季約時後・</u><br><u>男見28日(林) 9月29日(金) 二季約時後・</u><br><u>気が行きの30%</u> 近日代金の30%<br>(15,000年) (20,000年)<br>位を切り捨て処理をした金額の合計積となりま | 合計 30,000<br>(シレジタトカード<br>- 可解使用は<br>切定フラン作成旅館(塩原込<br>泉)<br>(090-1111-1111)<br>ご利用日<br>2023年9月29日(金)~1泊<br>大人男性1(2名1室) 15,000<br>大人女性1(2名1室) 15,000<br>小村 30,0000円<br>(後75,0000円                               |
| 予約番号: 831513854501 17<br>想定プラン作成旅館(塩                                                    | . co>tur                                                                                                    | 6計 30,000円<br>(スレジットカード)<br>して成日本ツーリスト]<br>想定プランド体成余館(塩原温<br>泉)<br>ご町町<br>2023年9月97日(金)~12<br>大人支生1(241室) 15,000円<br>大人支生1(241室) 15,000円<br>入大支生1(241室) 25,000円<br>、後下より | 取引条件書面       ・シボ、お客様ご自身でこのページの内容を確認<br>・予切合用の表示または予切方でメールのお       プリの用号:831513854501       想定ブラン作成旅館(塩原温泉)                                     | 11<br>11頃存または印刷してください。<br>信をもって、原行契約が成立するものとします。<br>このイージを回射 ●                                                                                                 | <ul> <li>合計 30,000<br/>(クレジットカー)</li> <li>【近畿日本ツーリスト】</li> <li>想定プラン作成旅館(塩源<br/>泉)</li> <li>ご利用日<br/>2023年時月2日(金) ~116<br/>大人女性1(261第) 15,6<br/>大人女性1(261第) 15,6<br/>(8)</li> <li>小計 30,000<br/>(8)</li> </ul> |
| ご利用日     2       部席人数内訳     2       ブラン名称     1       チェックイン/ブラト     1       食事条件     6 | 023年9月26日~2023年9月30日<br>023年9月29日<br>18日 18 18<br>18 18<br>18<br>18<br>18<br>18<br>18<br>18<br>18<br>18<br>18                                                                                                    |                                                                                                    | ご利用日 2023年9月29日~2<br>新聞人取り訳 2023年9月29日                                                                                                    | 023# 9A 30E                                                                                                    | . (6 <sup>-</sup>                                                                                                    |

### \*お問い合わせページへのアクセス

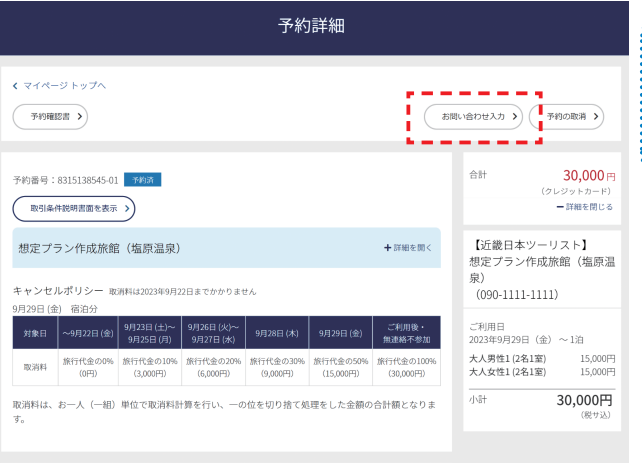

\*お問い合わせ入力

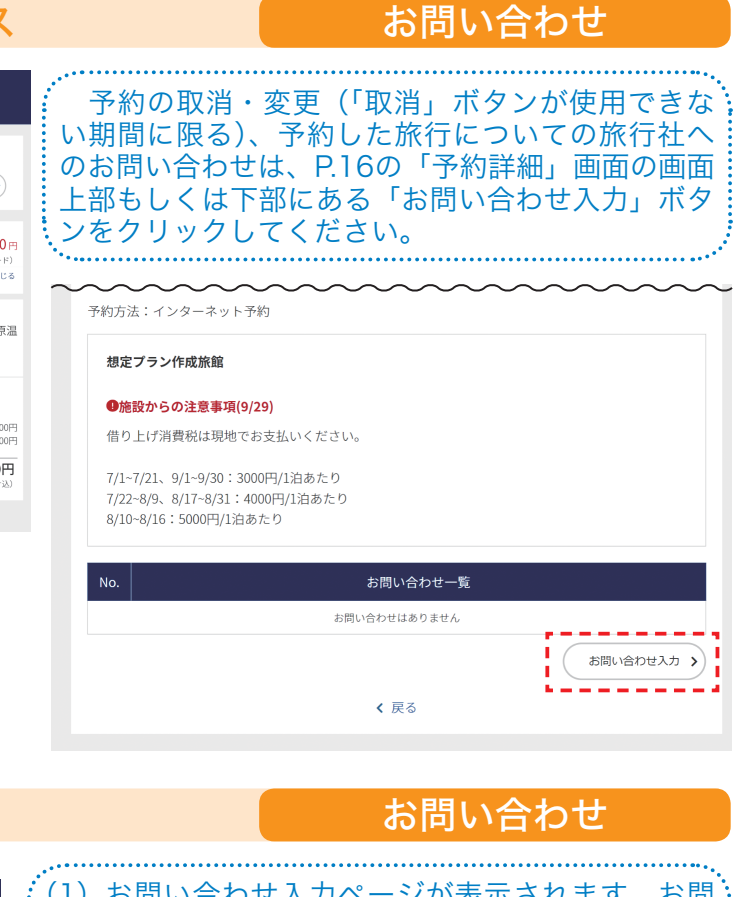

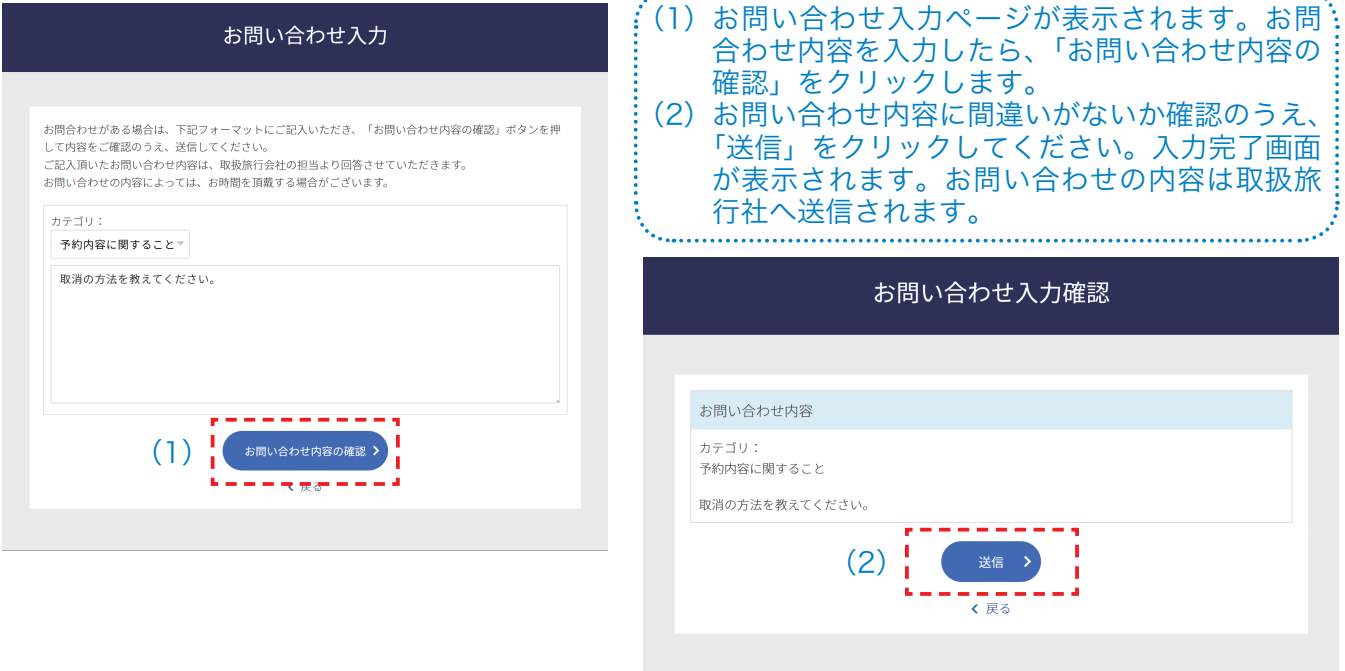

#### \*お問い合わせへの回答の確認

#### お問い合わせ

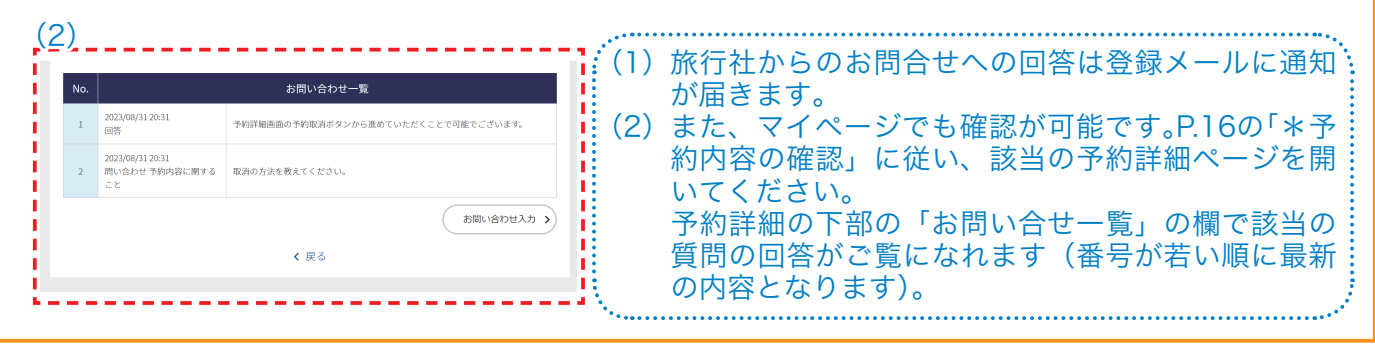

### ▶予約取消・予約変更(減員等)

都共済宿泊予約システムは宿泊事業(委託保健施設事業)専用の都共済のシステムとなっており、 システムでの申込み後、各旅行社で事務処理を要する流れとなっています。

このため、特に予約の取消・変更(減員)については、申請のタイミングにより手続きが異なっ ておりますので、ご注意ください。

<u>手続きの漏れ等によるトラブル回避のため、出来るだけ取消・変更の無いよう計画的なご予約を</u> お願いします。

予約取消(キャンセル) 操作手順はP.19参照

#### ①申込日~宿泊日の24日前まで

都共済宿泊予約システムのマイページの取消ボタンで取消してください。

#### ②宿泊日の23日前~12/28 17:00まで

都共済宿泊予約システムのマイページのお問い合わせ入力画面(P.16~17参照)で取消 申込してください。旅行社で受付後、平日17:00までに申込いただいた分は当日処理扱いと なります(土日祝に取消申込した場合は休業日のため、翌営業日扱いとなります)。

なお、取消料がかかる期間に入っている場合、平日17:00以降または土日祝の予約取消に ついては、予約した宿泊施設へ直接連絡したうえで、都共済予約システムのマイページのお 問い合わせ入力画面で取消申込してください。

#### ③12/28 17:00以降~宿泊日まで・12/28宿泊の当日変更の方

予約した宿泊施設へ直接ご連絡をしたうえで、都共済宿泊予約システムのマイページのお 問い合わせ入力画面(P.16~17参照)で取消申込してください。

予約変更(減員する場合) 操作手順はP.20参照

#### ①申込日~12/28 17:00まで

都共済宿泊予約システムのマイページのお問い合わせ入力画面(P.16~17参照)で変更 申込してください。旅行社で受付後、平日17:00までに申込いただいた分は当日処理扱いと なります(土日祝に変更申込した場合は休業日のため、翌営業日扱いとなります)。

なお、取消料がかかる期間に入っている場合、平日17:00以降または土日祝の予約変更に ついては、予約した宿泊施設へ直接連絡したうえで、都共済予約システムのマイページのお 問い合わせ入力画面で変更申込してください。

#### 212/28 17:00以降~宿泊日まで・12/28宿泊の当日変更の方

予約した宿泊施設へ直接ご連絡をしたうえで、都共済宿泊予約システムのマイページの問い合わせ入力画面(P.16~17参照)で変更申込してください。

※増員変更はできません。(P.21「\*予約取消・予約変更にあたっての注意事項」参照)

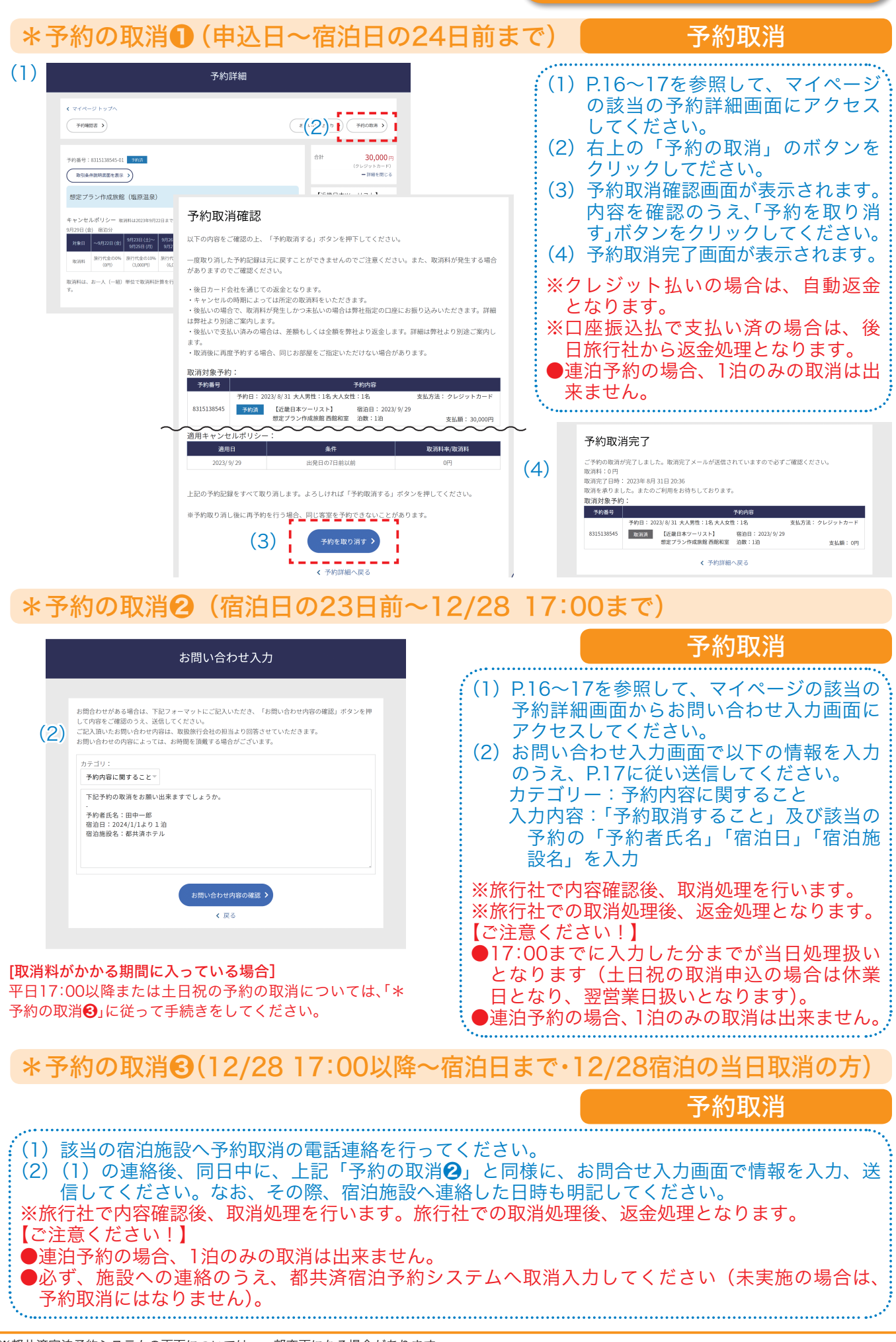

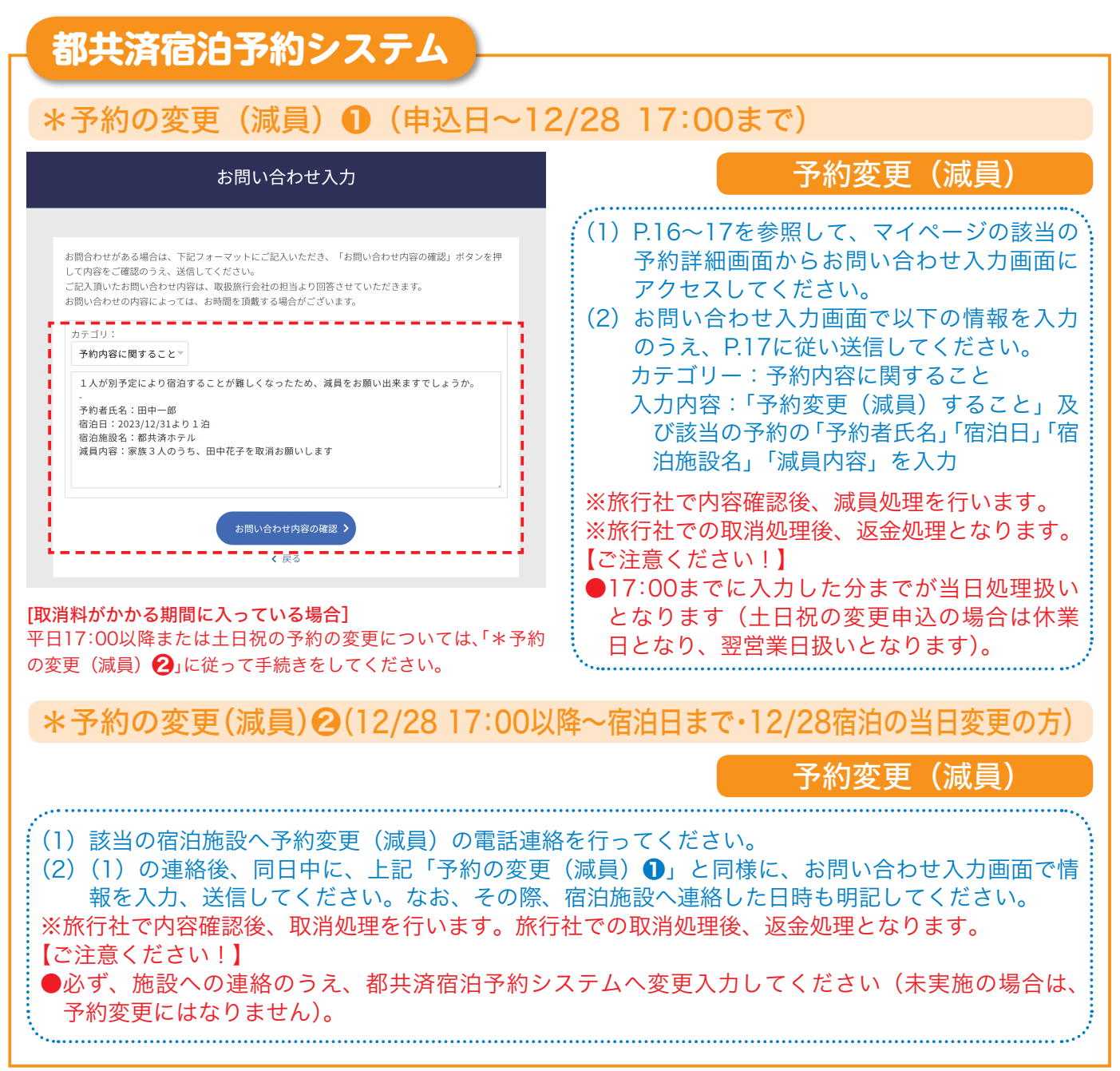

※都共済宿泊予約システムの画面については、一部変更になる場合があります。

### \*予約取消・予約変更にあたっての注意事項

●各旅行社での事務処理が必要なため、都共済宿泊予約システムへ17:00までに入 力した分までが当日処理扱いとなります(土日祝・年末年始の手続の場合は休業日 となり、翌営業日扱いとなります。)

平日17:00以降または土日祝(取消料がかかる期間に入っている場合に限る)、12 月28日宿泊分の当日手続及び年末年始期間の予約取消・予約変更については、予約 した宿泊施設へ直接連絡したうえで、都共済予約システムのマイページのお問い合 わせ入力画面で取消申請してください。

【宿泊日12月30日・取消料は12月10日からかかる施設の場合の例】

- ・12月8日(金)17時までに宿泊予約システムのお問い合わせ入力画面で予約取消 (変更(減員))した場合
  - →予約取消(変更(減員))の旅行社での事務処理日は12月8日(金)となり、 取消料(キャンセル料)は発生しません。
- ・12月8日(金)17時過ぎに宿泊予約システムのお問い合わせ入力画面で予約取消 (変更(減員))したが、宿泊施設へ連絡しなかった場合
  - →予約取消(変更(減員))の旅行社での事務処理日は12月11日(月)となり、 取消料(キャンセル料)が発生します。
- ・12月9日(土)に宿泊施設へ連絡を入れたうえで、宿泊予約システムのお問い合 わせ入力画面で予約取消(変更(減員))手続きした場合

→12月9日(土)処理扱いとなり、<u>取消料(キャンセル料)は発生しません。</u>

●増員変更は出来ません。やむを得ず増員する場合は、予約取消を行ったうえで、 再度、予約手続きを行ってください。

なお、その場合の予約取消分についても取消料の対象となります。また、再予約手 続き時に、必ず予約をとれるかは確約出来ません。 あらかじめ、ご了承ください。

### ▶予約変更(同行者変更)

| お問い合わせ入力                                                                                                    | <ul> <li>(1) P.16~17を参照して、マイページの該当の予約詳細画面からお問合せ入力画面にアクセスしてください。</li> <li>(2) お問会せ入力画面で以下の情報を入力</li> </ul>                                                            |
|----------------------------------------------------------------------------------------------------|----------------------------------------------------------------------------------------------------|
| お問合わせがある場合は、下記フォーマットにご記入いただき、「お問い合わせ内容の確認」ボタンを押<br>して内容をご確認のうえ、送信してください。<br>記入頂いたお問い合わせ内容は、取扱旅行会社の担当より回答させていただきます。<br>お問い合わせの内容によっては、お時間を頂戴する場合がございます。<br>カテゴリ:<br>予約内容に関することで | のうえ、P.17に従い送信してください。<br>カテゴリー:予約内容に関すること<br>入力内容:「予約変更(同行者変更)する<br>こと」及び該当の予約の変更前・変更<br>後の同行者情報(「氏名」・「性別」・「生年<br>月日」・「本人との関係(続柄)」を入力<br>※旅行社で内容確認後、同行者変更処理を<br>行います。 |

## Q&A【冬の施設制度関係】

#### 【申込資格について】

- Q 予約した時点では組合員資格がありますが、利用する時点では退職してしまう予定 です。申込時に組合員であれば、冬の施設は利用することが出来るのでしょうか。
- A お申込み時点だけでなく、利用される時点でも都共済の組合員(被扶養者)資格をお持ちでな ければ、ご利用は出来ません。資格喪失後、ご利用された場合には、補助金の返還等をいただ きますのでご注意ください。

#### 【グループ順位について】

- Q 人気の宿は抽選が上位でないと取れないし、抽選下位でもなんとか取れた宿に 行ってみたらあまりサービスが良くないことがあります。良い施設がたくさん取 れるようにならないでしょうか。
- A できるだけ評判の良い宿を数多く、長い期間借り入れできるように毎回旅行社と調整していますが、希望の期間が集中することや施設から提供していただける部屋数に限りがあることから、ご満足いただけていない方もいらっしゃいます。評判が良くなかった施設や前回の稼働率が悪かった施設については毎回入れ換えも行っております。今回も大幅に入替えを行いました。新規施設は都共済ホームページの冬の施設 ご予約・ご案内ページに掲載している施設一覧で「NEW」マークをつけて案内していますので参考にしてください。
- Q 今回、当選したグループがAでした。しかし、その時間は都合が悪く、Bのグルー プの受付時間に申し込みをしたいのですが、可能でしょうか。
- 可能です。ご自身が当選したグループ順位以降であれば、いつでも申し込むことができます。

#### 【利用資格について】

- Q 組合員が旅行に行けないので、被扶養者となっていない配偶者・子・実父母だけで 施設を利用しようと思いますが。
- A 被扶養者となっていない方のみでの施設の利用はできません。組合員(申込代表者)が行けな い場合は、その被扶養者が参加すれば利用できます。なお、未成年者のみの利用も出来ません。

#### 【申込回数等について】

#### **Q** 申込出来る回数に制限はあるのでしょうか。

A グループ受付期間(11月24日から26日まで)は、組合員番号1つにつき1回までのお申し込みとなります。空室受付期間(11月27日から12月24日まで)は、空室がある限り何回でも予約が可能です(取消前提の取り置き目的の予約は絶対に行わないでください。場合により、今後の利用をお断りするとともに、補助金の返還等の対応をすることがあります。)。

#### Q グループ受付期間に誤って予約してしまったため、取消ボタンを押して予約を取消 し、再度申込しようとしたら、エラーとなってしまいました。

 イループ受付期間中は、取消が出来ません。誤って取消をしてしまった場合は、グループ 受付期間中は、再度、申込みは出来ません。空室受付期間にお申し込みください。
 ※宿泊施設、宿泊日の変更等のため、一旦、取消手続を行ってしまった場合も、グループ受 付期間中は、再度、お申し込みはできません。

#### **Q** 申込出来る部屋数や日数に制限はあるのでしょうか。

A グループ受付期間中(11月24日から26日まで)は、1回の申込みにつき2部屋・2泊3日まで となります(お申込みは同一の宿のみとなります)。また、空室受付期間中(11月27日から12 月24日まで)は、1回の申込みにつき2部屋まで・泊数制限はありません。 なお、2部屋申し込みの場合は1部屋当たり2名以上の宿泊が必要です。

#### 【料金について】

- Q 現地で清算の時に、利用した飲食代やお土産代の他に共済借上消費税というものを 請求されました。消費税は事前で支払っていると思いますが、なぜもう一度払わな いといけないのでしょうか。
- A お泊り頂いた宿泊施設には共済組合から補助金が出ています、ただし、共済組合から補助で きるのは宿泊費用のみで、それに係る消費税についてはご利用者負担とさせていただいており ます。ですので、申込時にお支払いいただいた分の消費税とは別に費用が掛かります(下図参 照)。金額については各施設の案内で「共済借上消費税(1室)」欄に掲載しています。

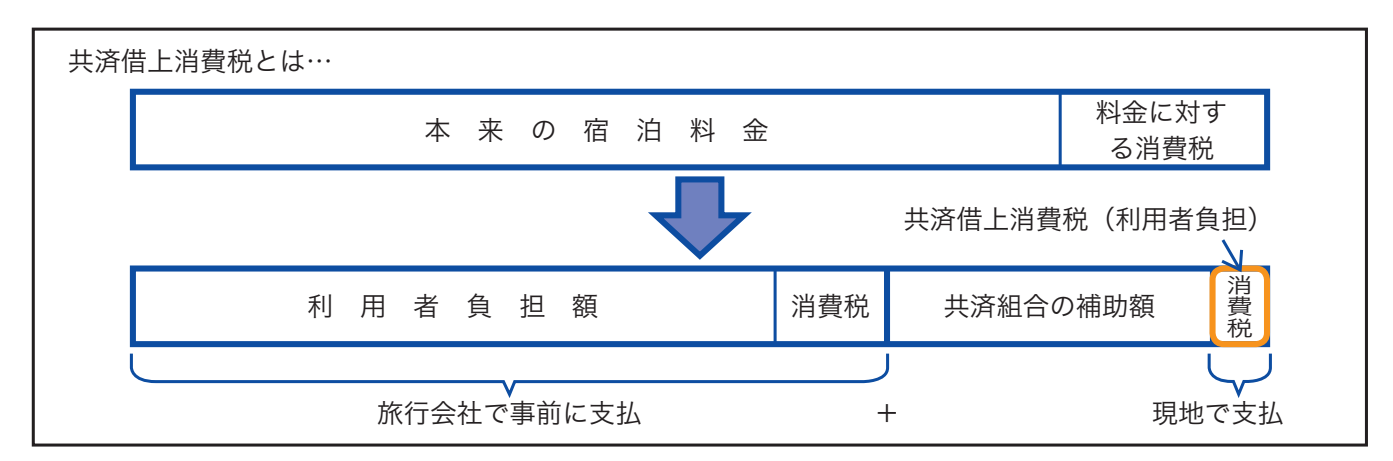

※利用者負担料金の内訳及び現地(宿泊施設)でお支払いいただく料金については、P6をご覧ください。

#### Q 借上施設を利用する際、東京都人材支援事業団や互助組合など、他の団体が実施す る「ポイント」や「宿泊助成券」などの宿泊助成制度を重複して利用することはでき ますか。

A 夏冬季、リフレッシュ施設は、共済組合が民間の宿泊施設に利用料金の一部を助成し、「委託 保健施設」として提供する共済組合単独の事業です(旅行社が販売している商品ではありませ ん。)。したがって、他の団体が実施する宿泊助成制度を重複して利用することはできません。 なお、これまで利用可能でした長期勤続「旅行引換券」については今回冬の施設より利用でき なくなりましたのでご了承ください。

## Q&A【予約等手続き関係】

#### 【会員登録について】

#### **\_\_\_\_** 予約するには会員登録が必要ですか。

A 都共済宿泊予約システムの利用には会員登録が必要です。「会員」とは宿泊予約システムの利用者を指し、各種規約等に同意いただいた方かつ組合員・被扶養者資格を持つ方のみを会員とさせていただいております。

会員登録が出来る方は、組合員・被扶養者(未成年除く)の方です。円滑な申込みを確保する ため、申込受付開始前に事前会員登録期間を設けています。冬の施設のご利用を予定されてい る方は、事前に会員登録を行ってください。なお、資格をお持ちであれば、組合員の方、被扶 養者(未成年者を除く)の方それぞれで会員登録することができます。

#### **Q** 会員登録しようとしたら、エラーになってしまいました。

A 会員登録が出来る方は、都共済の組合員もしくは被扶養者(未成年除く)の方です。資格の有 無を今一度ご確認ください。資格確認は、都共済の組合員資格登録情報を活用しています。情 報の取込にはタイムラグがあります。なお、資格をお持ちにもかかわらず、エラーとなってし まった場合は、事業部厚生課までお問い合わせください(お問い合せ方法はP.7または裏表紙を ご覧ください)。

#### **Q** 登録した個人情報の変更はできますか。

A 住所や電話番号、メールアドレス等の登録情報を変更する場合は、マイページより行ってく ださい。(マイページへのアクセスは、P.16をご覧ください。)

#### **Q** 会員登録したのに、メールが届きません。

A ご登録いただいたメールアドレスが間違っていた場合、メールはお客様の元へは届きません。また、ご利用になっているパソコンやメールソフトによっては受信できない場合があります。恐れ入りますが、数分お待ちいただいてもメールが届かない場合は、メールアドレスをご確認の上、再度会員登録をお願いいたします。なお、@section.metro.tokyo.jpからのメールが受信できるよう設定をお願いいたします。

#### 【施設の検索について】

- **\_\_Q\_\_** 冬の施設の取扱施設を調べたいのですが、どのように確認すればよいですか。
- A 都共済HP(組合員ページ)▶宿の総合サイト▶冬の施設 ご予約・ご案内ページ で、アクセ スしてください。「冬の施設ご予約・ご案内ページ」に施設一覧を掲載しています。利用料金も掲載していますので、そちらをご覧ください。
- Q 行きたい旅館の食事などの詳細な情報を確認したのですが、どのように確認すれば よいですか。
- A 都共済HP「冬の施設ご予約・ご案内ページ」から「都共済宿泊予約システム」にアクセスして、 該当の旅館を検索して、詳細情報をご覧ください。なお、「都共済宿泊予約システム」では、地 域別や料金別・こだわり条件別に該当する施設の検索も出来ます。ぜひ、ご利用ください。

#### Q 1人で利用できる施設を知りたいのですが、どのように探せばよいでしょうか。

A 都共済ホームページの「冬の施設ご予約・ご案内ページ」の「施設一覧・料金一覧」のページに1人 で利用できる施設の一覧表を掲載しておりますので、ご確認ください。

#### なお、都共済宿泊予約システムで検索する場合は、検索条件の「1 人利用」からご確認ください。

#### 【空室状況の確認について】

#### Q 各旅館・ホテルの空室状況を知りたいのですが、どのように確認できますか?

A 「都共済宿泊予約システム」の施設一覧の各旅館・ホテル名の下の部分に空室状況を掲載しています(横にスクロールしていただくと期間中全体の空室状況がご覧いただけます)。また、各施設のご希望のプランのページにはカレンダー形式で空室状況がご覧いただけるようになっています(P.12~13参照)。なお、空き状況は随時更新していますが、更新のタイミングにより、空き部屋数が表示されていても、場合により予約が出来ない場合がありますので、あらかじめご了承ください。

#### 【予約について】

#### **Q** 宿泊日の何日前まで予約はできますか?

A 予約は、12月24日(日)までとなっています。お申込み忘れのないよう計画的なご利用をお 願いします。

#### **Q** 電話での予約はできますか?

A 電話での予約は出来ません。都共済宿泊予約システムからお申込みください。なお、WEB での閲覧環境をお持ちでない方は、東京都職員共済組合事業部厚生課にお問い合わせください。

#### Q 予約内容を確認できますか?

A 予約完了後すぐに予約内容確認画面が表示されます。また、メールにて「予約完了のご案内」 が送信されますので、そちらからもご確認いただけます。会員登録をされた方は、マイページ からもご確認いただけます。

#### Q 2連泊で1泊目と2泊目で違う宿をとることは出来ますか?

A グループ受付期間は、組合員番号1つにつき1回の予約となっておりますので、連泊予約で きるのは、同一の宿にお泊りになる場合のみ可能です。

なお、空室受付期間は、空室がある限り、何度でも予約が可能です。ただし、予約手続は宿 ごとに必要となりますので、1泊目、2泊目の宿について、それぞれ予約手続きをしてください。

#### Q 予約した宿のプランについて、食事の選択を行うことになっているが、どのように 旅行社に伝えればよいですか?

A ご予約後にマイページのお問い合わせ入力画面から、ご希望を旅行社へ送信してください。 なお、予約前にプラン内容等についてお問い合わせがある場合は、東京都職員共済組合事業部 厚生課へメールによりお問い合わせください(P.7及び裏表紙参照)。

#### Q 高齢者(障害者)が同伴するので、宿に配慮をお願いしたいが、どのように希望を伝 えればよいですか?

A ご予約後にマイページのお問い合わせ入力画面から、ご希望を旅行社へ送信してください。 なお、予約前にプラン内容等についてお問い合わせがある場合は、東京都職員共済組合事業 部厚生課へメールによりお問い合わせください(P.7及び裏表紙参照)。

#### 【子供料金について】

#### **Q** 子供料金はいくらになりますか?

A 子供料金は原則として3歳以上11歳以下のお子様に適用されます(就学の有無ではなく、利 用日の年齢で判断します)。

> 子供A:6歳以上11歳以下(食事はほぼ大人並みで、子供の好むメニューにアレンジ) 子供B:3歳以上5歳以下(食事はお子様向けメニュー)

なお、お子様で、食事、寝具等を大人と同じ扱いをご希望される場合は、「大人」で申込みし てください(P.6もご覧ください。)。

#### **Q** 幼児がいます。食事なし・寝具なしでも料金はかかりますか?

A 宿泊施設により、3歳未満の添い寝・食事なしの幼児については施設使用料がかかる場合が ございます。詳しくは、都共済宿泊予約システムで該当の施設の詳細情報にてご確認ください。 施設利用料は、直接宿泊時に現地にてお支払いください。なお、幼児がいる場合は、宿側で人 数を把握しておく必要があるため、部屋の定員数には含まれませんが、宿泊予約システムでは、 「子供C」で人数登録してください(3歳未満で食事、寝具等をご希望される場合は、「子供A」又 は「子供B」でお申し込みください)。

※「子供C」でお申し込みで施設使用料がかかる場合、施設使用料については、助成が出来ず、 子供A・Bより高くなる場合がありますので、ご注意ください(P.6もご覧ください。)。

#### 【支払方法等について】

#### **Q** 宿泊代金の支払い方法は?

A 宿泊代金のお支払方法は予約申し込み時にクレジットカード払いが原則です。なお、利用で きるカードは各旅行社にて異なります。利用できるカードは、予約の際、都共済宿泊予約シス テムにてご確認ください。なお、口座振込の選択も用意しています(12月1日(金)までの申込 みに限る)が、申込後、指定の日付(申込日の翌日から5日以内(土日含む))までに払い込みが 無かった場合は、取消(キャンセル)扱いとなります。

支払漏れによるトラブル防止のため、お支払いは、クレジット払いをご利用ください。

#### Q 旅行券での支払いは可能ですか?

A ご利用いただけません(他の助成制度の取扱についてはP.23をご覧ください)。

#### 【予約の取消について】

#### **Q** グループ受付期間中に予約変更・取消はできますか?

A グループ受付期間中に取消・変更は出来ません。誤って取消・変更をした場合は、グループ受 付期間中は、再度、申込み出来ません(グループ受付期間中の申込は組合員番号1つにつき1回 までです)。

#### Q 予約取消手続きはどのようにすればいいですか。

A 今回の冬の施設の申込みから、予約手続きのWeb化を図り、各旅行社店舗での取り扱いを 廃止したため、各店舗への当事業に係る電話でのお問合せはできません。予約取消・変更の手 続きは、P.18~21に従い、Webによりお手続きをお願いします。

申請のタイミングにより、手続きが異なりますので、必ず内容を確認のうえ、漏れなくお手 続きください。なお、手続きに漏れ・誤りがある場合は、取消料が発生する場合がありますの で、ご注意ください。トラブル回避のため、出来るだけ予約後の取消・変更のないよう計画的 なご利用をお願いします。

#### Q 予約取消を行う時の、取消料の金額はどのように算定されるのでしょうか。

A 取消料がかかる期間の取消については、各旅行社での事務処理が必要なため、都共済宿泊予約システムへ17:00までに入力した分までが当日処理扱いとなり、取消料を算定します(土日祝・年末年始の取消申込の場合は休業日となり、翌営業日扱いとなります)。

なお、平日17:00以降または土日祝(取消料がかかる期間に入っている場合に限る)、12月 28日宿泊分の当日及び年末年始期間の予約取消については、予約した宿泊施設へ直接連絡し たうえで、都共済予約システムのマイページのお問い合わせ入力画面で取消申請してくださ い。この場合は、宿泊施設への連絡到達日が手続き成立日となります。

#### **Q** 取消料が発生した場合の精算はどうなりますか?

A 取消を行った場合には、カード会社を通じてまたは取扱旅行社から決済代金が返金となります。 なお、取消料が発生する場合、宿泊代金から取消料を引いた差額を返金となります。

#### **Q** 予約の取消はいつまでできますか?

A 宿泊日当日まで取消は可能ですが、申請のタイミングにより、手続きが異なりますので、必ずP.18~21に記載の手続きの流れをよくご確認のうえ、漏れなくお手続きください。なお、 手続に漏れがある場合は、取消料が発生する場合がございますので、ご注意ください。

#### Q 取消料はいつからかかりますか?

A 各宿泊施設ごとに取消料規程が異なります。宿泊施設毎に予約画面に取消料の記載がございます。ご確認の上、ご予約をお願いします。なお、申請のタイミングにより、手続きが異なりますので、必ずP.18~21に記載の手続きの流れをよくご確認のうえ、漏れなくお手続きください。手続に漏れがある場合は、正当に取消申請が行われたとはみなされず、取消料が発生する場合がございますので、ご注意ください。

#### 【予約の変更について】

#### Q 減員となったため、予約の変更をしようと思います。どのような手続きが必要です か?

A 都共済宿泊予約システムは宿泊事業(委託保健施設事業)専用の都共済のシステムとなっており、システムでの申込み後、各旅行社で事務処理を要する流れとなっています。

このため、特に予約の取消・変更(減員)については、申請のタイミングにより手続きが異なっておりますので、P.18~21を必ずよくお読みなって、お手続きください。

減員変更の減員分は取消料の対象となります。

手続きの漏れや取消料の発生等によるトラブル回避のため、出来るだけ取消・変更の無いよう計画的なご予約をお願いします。

#### 【12月30日宿泊の場合の取消・変更(減員)の手続き例】

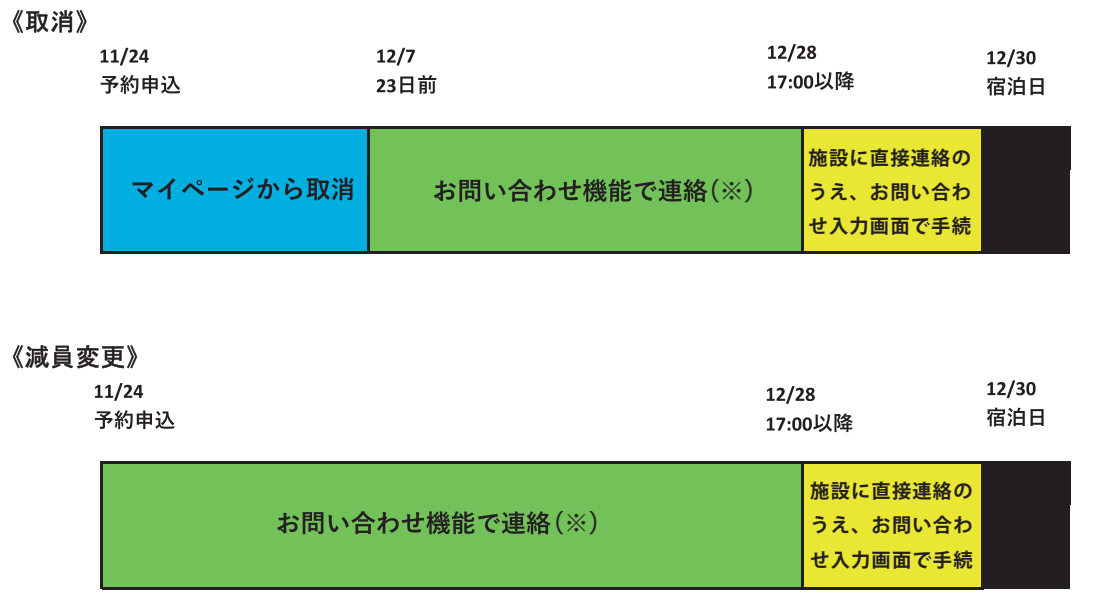

※[取消料がかかる期間に入っている場合]

平日17:00以降または土日祝の予約の取消については、施設に直接連絡のうえ、お問い合せ入力 画面で手続きしてください。

## Q 2人での利用を予定していましたが、急用のため1人が行けなくなってしまいました。旅行社からは減員手続きは出来ないと回答がありましたがどうしてでしょうか。

A 1人利用が可能な施設を除き、1人でのご利用は出来ませんので、予約取消手続きを行って ください。

なお、1人利用が可能な施設の場合についても、1人利用のプランは別プランとなりますの で、ご自身で、予約取消手続きを行ったうえで、再度、1人利用プランの予約手続きをしてく ださい(予約取消分については、取消料の対象となります。また、再予約手続き時に、必ず予 約をとれるかは確約出来ません。あらかじめご了承ください)。

(その他)

#### **■Q** 日程を変更したい場合はどうすればよいですか。

A 取消・再予約手続きが必要となります。取消手続きのうえ、あらためて、予約手続きを行っ てください。

#### 【宿泊時のチェクインについて】

#### **Q** チェックインに必要なものはありますか?

- A 当日、宿泊施設のフロントで予約者氏名を申し出のうえ、予約確認書(スマートフォンの画面もしくは事前に印刷したもの)をご提示ください(予約確認書の確認方法は、P.16をご覧ください)。
- Q 自然災害(台風・雪・雨等)や暴動、紛争等の影響で現地に行けない場合はどうなりま すか?
- A 直接ご予約の宿泊施設へご連絡ください。また、その場合の取消料の請求に関しましては施設へ直接ご確認下さい。※施設情報についてはマイページよりご確認いただけます。

#### 【お問い合わせ方法について】

#### **Q** 問い合わせをしたい場合はどうすればよいですか。

A 制度全般のお問合わせ及び予約前のお問い合わせは東京都職員共済組合事業部厚生課 (shukuhaku-toiawase-tokyosai@section.metro.tokyo.jp)へ、また、予約後の旅行内容の お問い合わせは、宿泊予約システム内のお問合せ機能をご利用いただき各旅行社へお問い合わ せください(電話でのお問い合わせはご遠慮ください)。

なお、お問い合わせの対応には数日いただく場合もありますので、あらかじめご了承ください。

お問い合わせ前に、当冊子・都共済ホームページ・宿泊予約システム内の各施設の詳細情報及 び該当施設のホームページなどで、ご自身でもよくご確認いただきますようお願いします。

申込みのWeb化により、各旅行社店舗での取扱いを廃止したため、各店舗での当事業に係 るお問い合わせはできませんのでご注意ください。

## 箱根路開雲(保養施設)の年末年始期間の利用について

箱根路開雲の年末年始期間のご予約は、借り上げ施設の抽選結果に応じた予約受付開始日を設け受 付を行います。P3及びP31を確認の上、指定された受付開始日以降に箱根路開雲フロントに電話で予 約してください。

#### 施設の概要 Т.

(1) 所在地・交通のご案内

〒250-0311 神奈川県足柄下郡箱根町湯本521-4 箱根登山鉄道「箱根湯本駅」下車徒歩8分 箱根湯本温泉郷巡回バスをご利用になれます。(100円)

(2) 施設・設備

○5階建、客室36室、定員138名 ○全室トイレ付(特別室はバス・トイレ付) ○大浴場(温泉・サウナルーム)、露天風呂、貸切風呂 ○その他大小宴会場、会議室、麻雀室、カラオケルーム、 ラウンジ等

《貸切風呂のご案内》

- ・営業時間は14:00~24:00、翌朝5:00~9:30となります。
- ·ご利用方法は1組様1回40分、料金は無料です。
- ・ご予約は到着時にフロントにお申し出ください(予約制先着順)。
- ・ご利用は1組様宿泊当日1回とさせていただきます。

#### 2 年末年始の利用方法

#### (1) 年末年始期間

令和5年12月30日(土)から令和6年1月2日(日)まで その他の期間は、宿泊日の3か月前の1日から予約を受け付けています。

(2) 年

子供

| =末1  | 丰始 佰泊 | 日料金    |        | (単位:円) |
|------|-------|--------|--------|--------|
| 利用区分 |       | 組合員    | 準組合員   | 一般     |
|      | 5人以上  | 12,250 | 14,450 | 19,950 |
| 大    | 4人    | 14,450 | 16,650 | 19,950 |
| 人    | 3人    | 16,650 | 18,850 | 22,150 |
|      | 2人    | 18.850 | 21.050 | 24.350 |

9,350

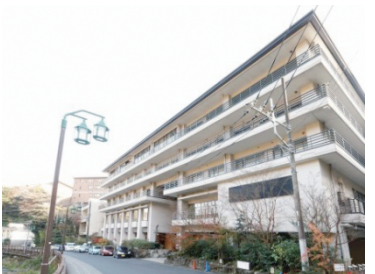

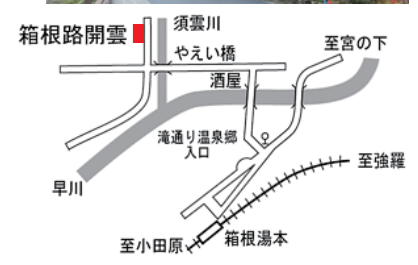

12月29日以前及び 1月3日以降の予約 は既に受付中です。

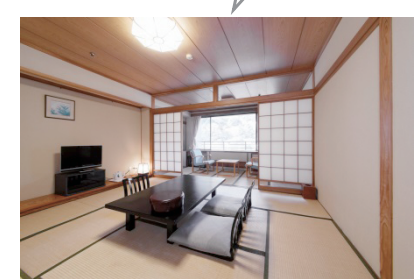

※上記はお一人様1泊2食付(消費税10%・入湯税込)の料金です。 ※子供料金は3歳以上12歳未満が対象です。子供A・Bの区分はありません。 ※全室トイレ付。バス・トイレ付の特別室もあります。【追加料金がかかります】 ※年末年始期間以外の宿泊料金は共済ハンドブックP78をご覧ください。 ※12月28日(木)、29日(金)は休前日料金になります。ご注意ください。

11,000

(3) 申込できる室数

#### 申込代表者1名につき1部屋、連続して2泊3日まで

施設の部屋数及び1室で利用できる人数には限りがありますので希望どおりにお部屋の予約 をお受けできないことがあります。また、年末年始期間は多くの方にご利用いただくため、お 一人でのご利用は受付けておりません。

13,750

(4) 申込代表者

①組合員 ②任意継続組合員 ③東京都から各団体に派遣されている職員 上記①~③の方に限ります。組合員以外の方は申込代表者になれません。

#### (5) 利用できる人

①申込代表者(本人) ②申込代表者の被扶養者
 ③申込代表者の被扶養になっていない方で、上記①又は②に同行する方
 ①~③のいずれにも該当しない方は利用できません。
 宿泊料金は利用者の区分(組合員・準組合員・一般)によって変わります。

#### (6) 予約受付順位グループ及び予約受付日程

| 箱根路開雲の予約受付順位 | 借上施設の受付順位※  | 予約電話受付開始       |
|--------------|-------------|----------------|
| 第①グループ       | Р           | 11月18日(土)11:00 |
| 第②グループ       | N·O         | 11月19日(日)11:00 |
| 第③グループ       | K·L·M       | 11月20日(月)11:00 |
| 第④グループ       | G・H・I・J     | 11月20日(月)13:00 |
| 第⑤グループ       | A·B·C·D·E·F | 11月21日(火)12:00 |

※借上施設の受付順位はP3でご確認ください。受付開始日時が借上施設と異なりますのでご注意ください。

#### (7) 申込手順

#### 箱根路開雲へ電話で予約

#### 箱根路開雲フロント 0460(85)6678(受付時間18時まで)

各グループの指定する予約電話受付開始日の日時以降に、箱根路開雲に直接電話してください。

※ご予約の際、申込者の予約受付順位と組合員番号をお伝えください。

※子供料金は3歳以上12歳未満が対象です。子供A・Bの区分はありません。

※3歳未満でも食事、寝具を希望するときは、子供の人数に含めてお申し込みください。子供が 大人と同じ食事を希望するときは、予約時にその旨をお申し出ください。

※お車でお越しの方は、予約時にお申し出ください。駐車台数に限りがあります。

#### 箱根路開雲における予約の変更・キャンセル

予約内容の変更又はキャンセルをするときは、お早めに箱根路開雲へ電話でご連絡ください。 また、利用人数を増やしたい場合は、直接箱根路開雲にお電話でご相談ください。空室の状 況によってはお受けできないことがあります。

◆取消料金(1人あたり) ※取消料金は4日前からかかります。

| 4日前~     宿泊料金の     宿泊料金の     1     1     1     1     1     1     1     1     1     1     1     1     1     1     1     1     1     1     1     1     1     1     1     1     1     1     1     1     1     1     1     1     1     1     1     1     1     1     1     1     1     1     1     1     1     1     1     1     1     1     1     1     1     1     1     1     1     1     1     1     1     1     1     1     1     1     1     1     1     1     1     1     1     1     1     1     1     1     1     1     1     1     1     1     1     1     1     1     1     1     1     1     1     1     1     1     1     1     1     1     1     1     1     1     1     1     1     1     1     1     1     1     1     1     1     1     1     1     1     1     1     1     1     1     1     1     1     1     1     1     1     1 |
|----------------------------------------------------------------------------------------------------|
|----------------------------------------------------------------------------------------------------|

#### 宿泊・支払

#### チェックイン時に組合員証(保険証)をご提示ください。

後期高齢者医療の被保険者等短期組合員の方は東京都職員共済組合員カードをご提示ください。 宿泊料金は、チェックアウト時にお支払いください。

#### (8) 空室の受付開始日時

令和5年11月24日(金)11:00~

予約や空室情報のお問い合わせは箱根路開雲フロントへ直接お電話ください。

予約申込先・空室情報
 箱根路開雲フロント 0460(85)6678(受付時間9:00~18:00)
 その他のお問い合わせ
 東京都職員共済組合事業部厚生課保養担当 03(5320)7386

### 重要なお知らせ(必ずお読みください)

●令和5年度の冬の施設から申込みをWeb化しました。店舗への来店が不要となり、 お持ちのパソコンやスマートホンで簡単にお申し込みいただけるようになりました。 Web化に伴い導入した宿泊予約システムは、都共済の宿泊事業(委託保健施設事業) 専用のシステムとなっています。当冊子を必ずよくご確認いただいたうえで、ご利用 ください。

●冬の施設の手続きや宿泊予約システムの操作方法については、本冊子の内容から変更になる場合があります。

変更情報など最新の情報については、都共済ホームページにてお知らせいたしますの で、必ずご確認のうえ、ご利用くださいますようお願いします。

●都共済 HP から Web アンケートを受け付けております。皆様のご意見・ご感想が、 当事業の改善に繋がります。ぜひ、ご協力のほどお願いします。(令和5年10月現在)

★都共済ホームページ
 https://www.kyosai.metro.tokyo.jp/
 ★箱根路開雲ホームページ
 https://www.ichinoyu.co.jp/kaiun/

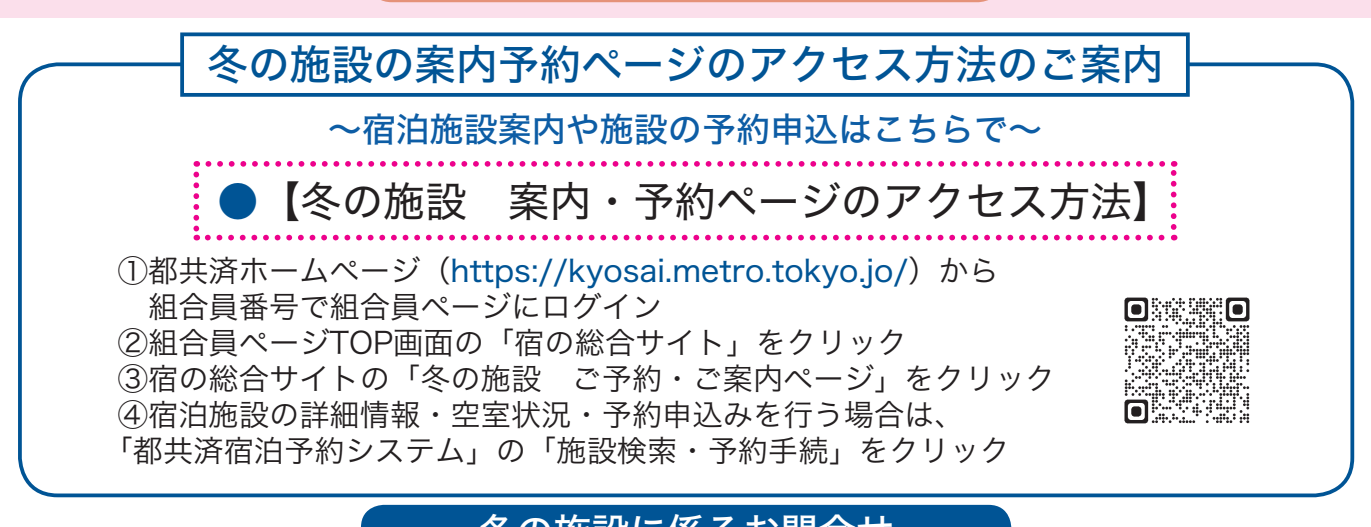

#### 冬の施設に係るお問合せ

●制度全般・予約前のお問い合わせ

東京都職員共済組合事業部厚生課 shukuhaku-toiawase-tokyosai@section.metro.tokyo.jp ●予約後の旅行内容等に係るお問い合わせ

都共済宿泊予約システムのマイページからお問合せください(本誌P.16~17参照)

### 冬の施設2023 CONTENT

- P1 表紙
- **P2** ご利用の流れ
- P3 グループ受付抽選結果
- P4 事業案内
- P7 ご利用にあたっての留意事項
- **P9** 操作方法(都共済ホームページ)
- P10 操作方法(都共済宿泊予約システム)会員登録
- P12 操作方法(都共済宿泊予約システム) 施設の検索・施設情報の確認

- **P14** 操作方法(都共済予約システム) 予約方法
- P16 操作方法(都共済予約システム) 予約確認の内容・お問合わせの入力
- P18 操作方法(都共済予約システム)
- 予約取消・予約変更(減員等) P22 Q&A(冬の施設制度関係)
- **P24** Q&A (予約等手続き関係)
- P30 箱根路開雲(保養施設)の年末年始期間の利用について
- P32 裏表紙
- 発行所 東京都新宿区西新宿2丁目8番1号 令和5年10月2
   東京都職員共済組合事務局事業部厚生課 登録番号(5)7

令和5年10月13日 印刷 令和5年10月26日 発行 登録番号(5)7

リサイクル適性(A) この印刷物は、印刷用の紙へ リサイクルできます。

印刷所 株式会社上野印刷所